# Facebook Collaborative Ads (CPAS)

More buyers, more sales!

English Version 5.0 February 2025

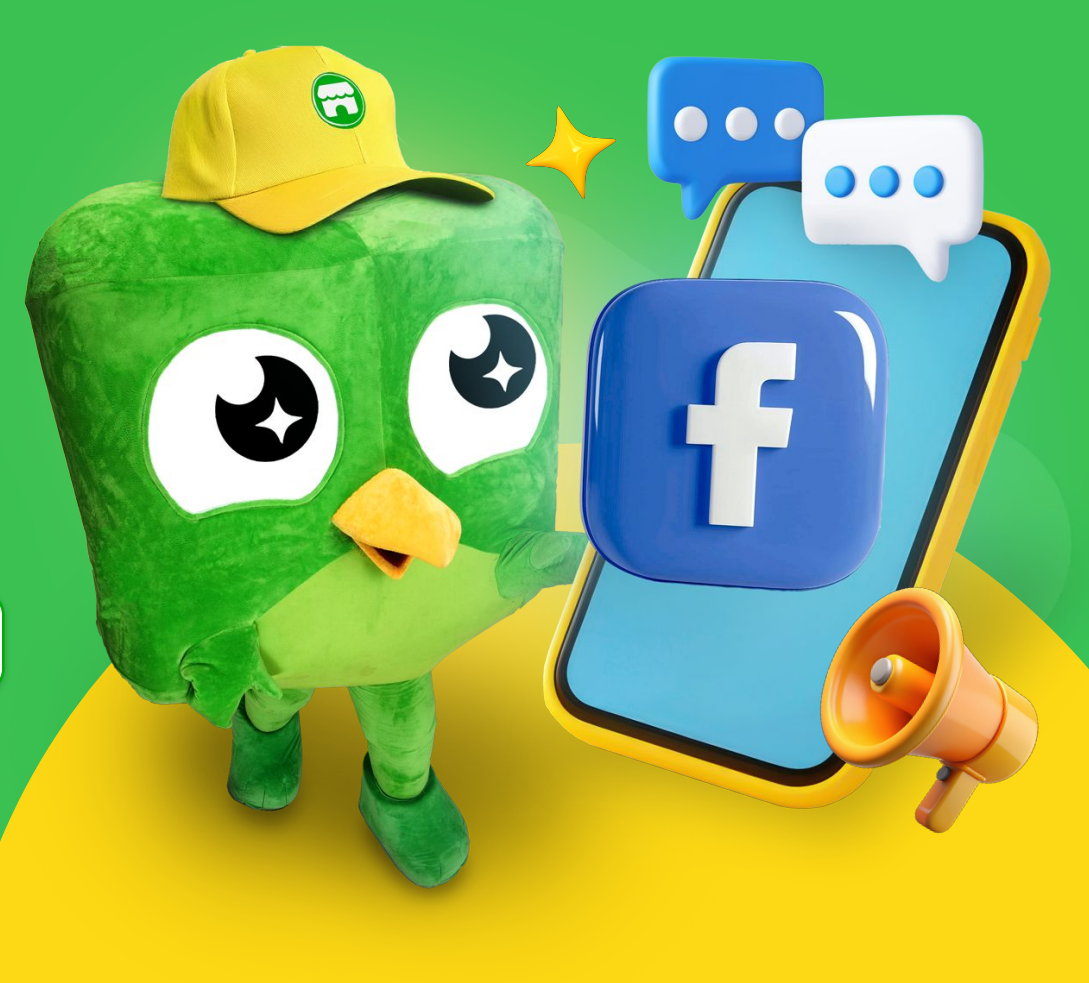

# CPAS Tokopedia Brand Managed

Table of Contents

| 1. Introduction to CPAS Tokopedia Brand Managed                                  | Slide 3         |
|----------------------------------------------------------------------------------|-----------------|
| 2. How to Register Facebook CPAS in Tokopedia                                    |                 |
| Seller Dashboard                                                                 | Slide 14        |
| 3. How to Register Facebook CPAS After Seller                                    |                 |
| Dashboard Migration                                                              | Slide 18        |
| 4. How to Accept Tokopedia's Sharing Request in                                  |                 |
| Facebook Business Manager                                                        | <u>Slide 21</u> |
| 5. How to create Facebook CPAS campaign                                          | Slide 35        |
| 1. Step by Step to Setup Collection Format Ads                                   |                 |
| 2. What should we do if the UTM not automatically                                |                 |
| implemented                                                                      |                 |
| 3. How to Read and Understand Meta CPAS Result                                   |                 |
| <ol> <li>How to Create Facebook Business Manager &amp; Ad<br/>Account</li> </ol> |                 |
| 5. Account Disable Issue                                                         |                 |
| 6. Extended Audience Targeting (EAT) Feature                                     | <u>Slide 76</u> |
| 7. Tips on maximizing Facebook CPAS performance                                  | <u>Slide 78</u> |
| 1. Creative Tips                                                                 |                 |
| 8. Frequently Asked Questions (FAQ)                                              | Slide 92        |
|                                                                                  |                 |

# Introduction to CPAS Tokopedia Brand Managed

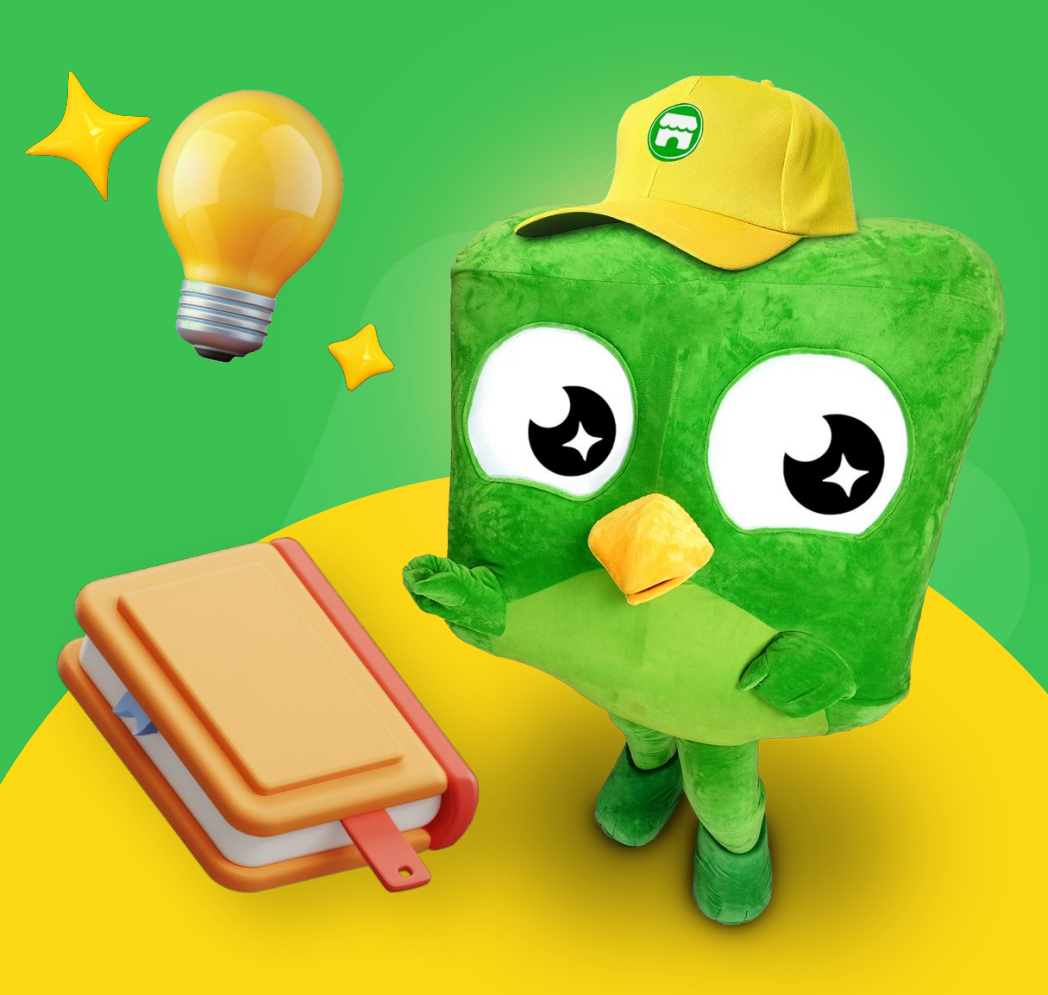

# Do you want to get more buyers? Use the Facebook CPAS feature!

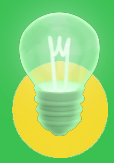

### What is Facebook CPAS?

Facebook Collaborative Ads or Facebook CPAS is a feature from Facebook that enabling you to run Performance Marketing Campaign with a purpose to increase their products' sales in Tokopedia.

### What you can do with this feature?

- Target data on Facebook prospective buyers who are already interested in your products or stores on Tokopedia.
- See the performance of ads that are running through the Facebook Ads Dashboard.

# **How Facebook CPAS Works?**

#### Your Product at Tokopedia

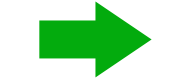

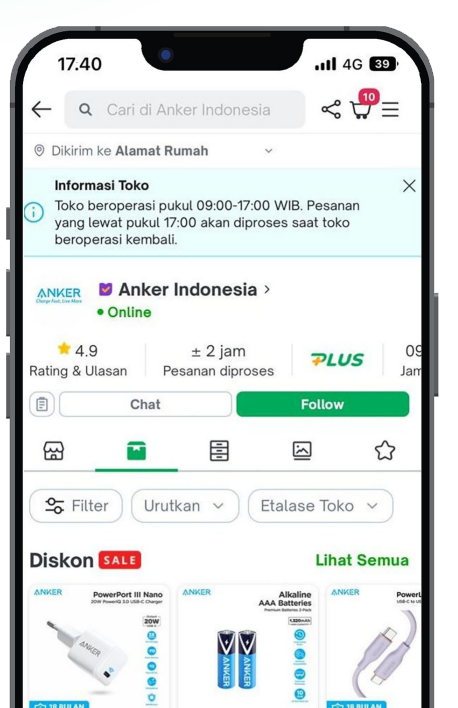

17.40 11 4G 39 31 76 Comments r Like C Comment Anker ... ANKER Sponsored · @ Promo tahun baru! Dapatkan power bank Anker terbaik diskon hingga 30%. Makin hemat dengan Bebas Ongkir di Tokopedia. Belanja sekarang! ANKER ANKER **PowerCore** 18 MONTH WARRANTY 18 MONTH WARRANTY Speed 10000 10000 mA 10 5-81/24.8-10/2244.10/21/24 Anker Powe Anker PowerCore Speed 10000 Qui ... Order Now Lightning M www.tokopedia.com www.tokoped

Dynamic product ads in

Facebook

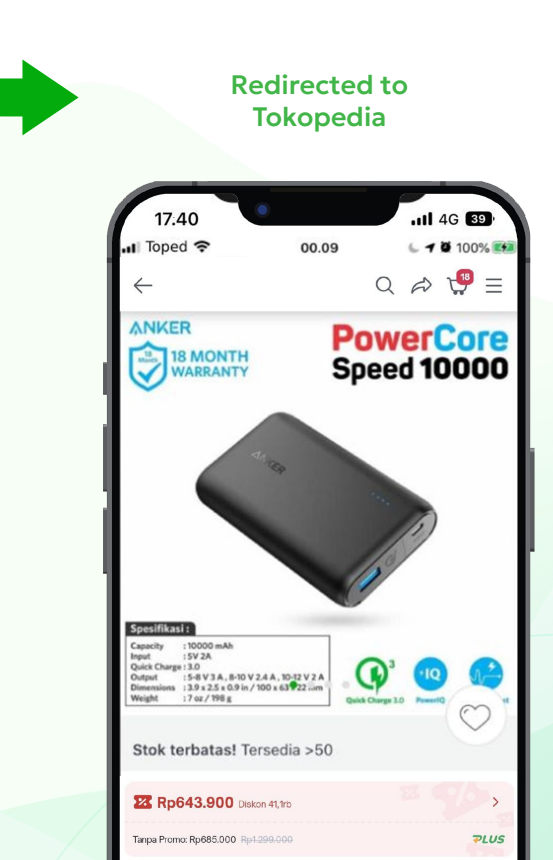

# **Benefits of Facebook CPAS**

Activate your Facebook CPAS and enjoy its benefits!

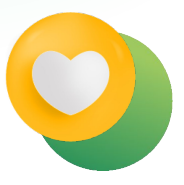

#### **Relevant product promotion**

to potential buyers who are interested in your shop or products.

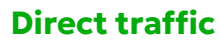

from Facebook to a your shop or products in Tokopedia.

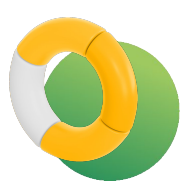

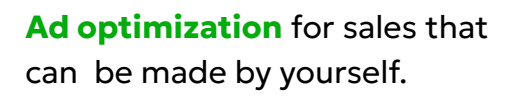

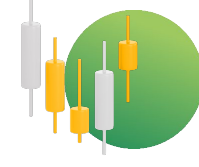

#### **Measure product conversion** from Facebook CPAS campaigns.

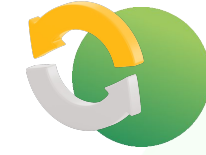

#### **Reach a wider range of potential buyers** that will visit and buy your products in Tokopedia.

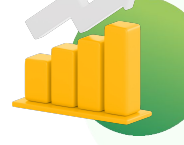

#### Measure product conversion from Facebook CPAS campaigns.

#### tokopedia **Placement In Meta & IG**

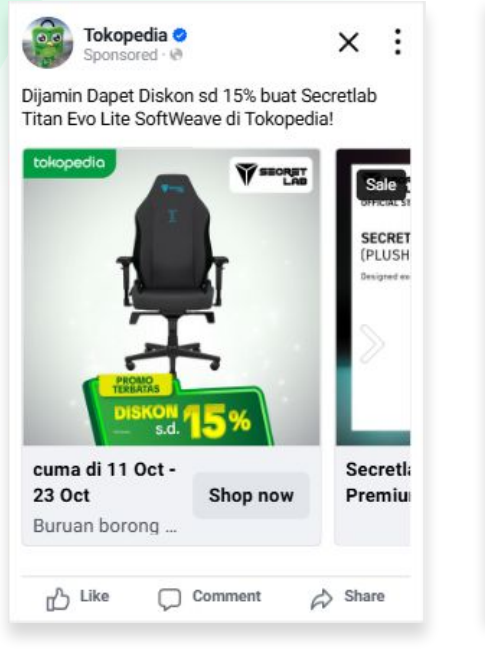

Facebook

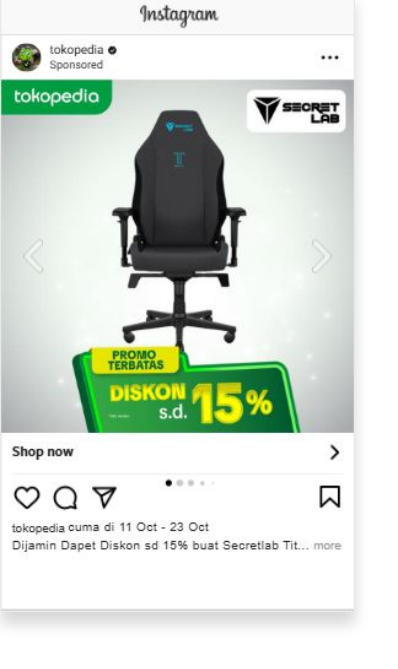

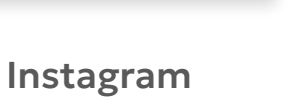

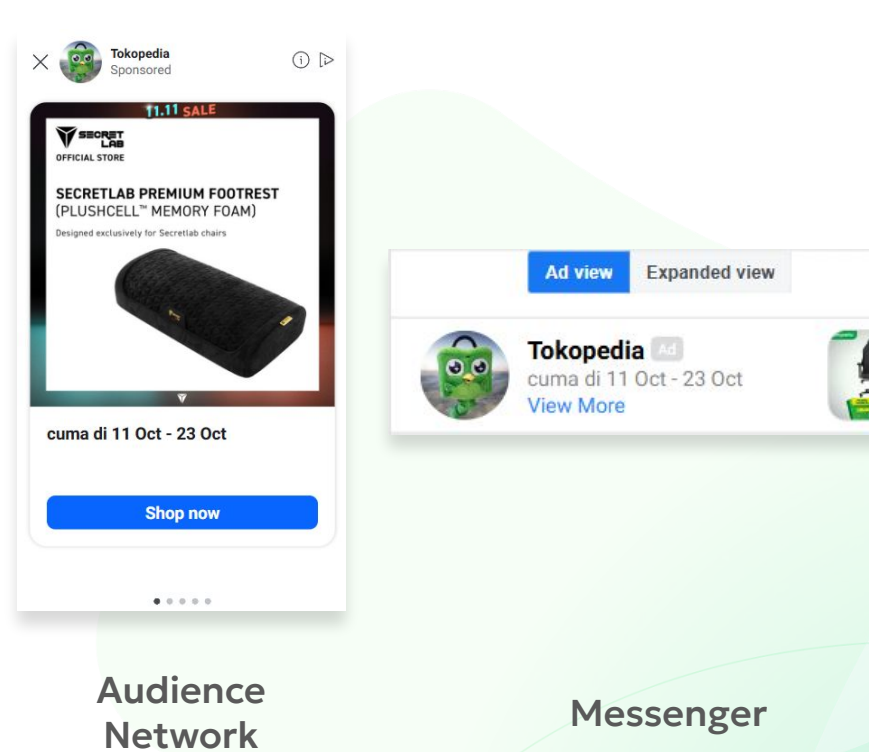

# tokopedia | **domi**

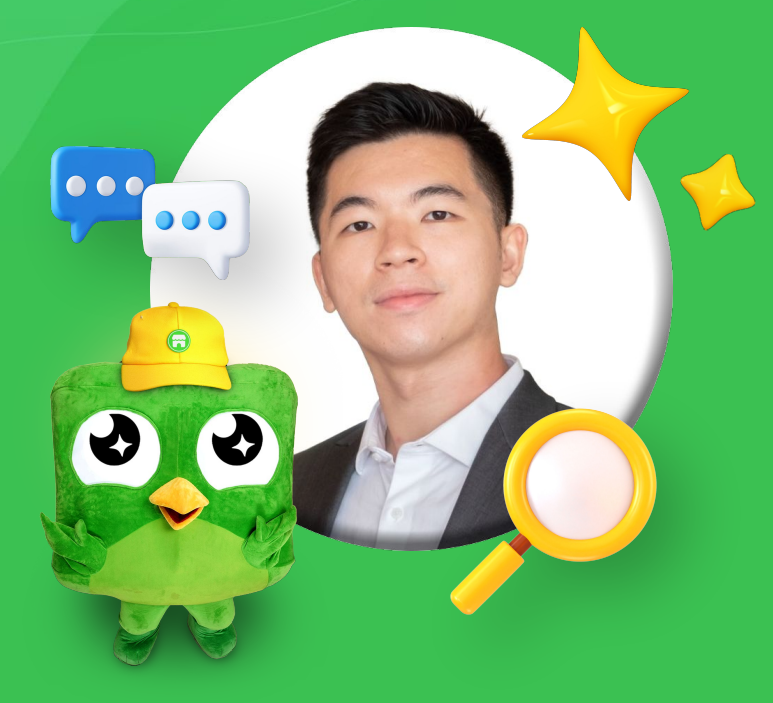

#### William Wijaya - Chief Business Officer

"CPAS helps us understand our customers better and allow us to cater better to our customers' needs."

# Domi Bed knows their audience better, thanks to Facebook CPAS!

Since using Facebook CPAS in 2022, Domi Bed has been able to **understand their customer better** so they can **reach potential buyers** who have interacted in its shop in Tokopedia.

+18%

CVR Increment **2.54x** 

ROAS Achieved Compared with Benchmark

# tokopedia | Lenovo

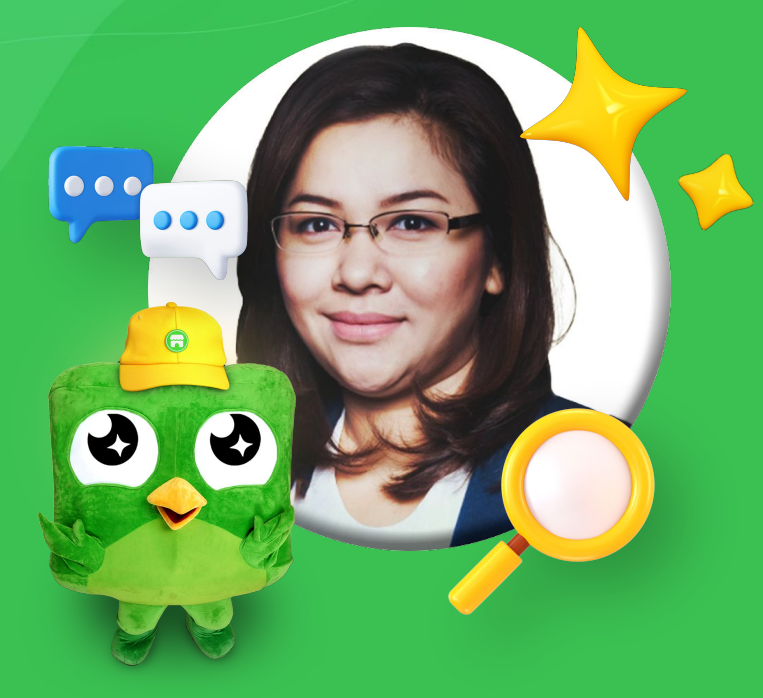

#### **Diantika - Consumer Marketing**

CPAS helps us monitoring the performance of our campaign so we know how to make our sales higher."

# Since using Facebook CPAS, Lenovo got higher sales

Since using Facebook CPAS in 2019, Lenovo able to monitor their campaign and know their audience behaviour, so they can run the campaign based on that and got higher sales.

**+1.48**%

CVR Increment **1.87x** 

ROAS Achieved Compared with Benchmark

# Terms and Conditions to use Facebook CPAS for Sellers

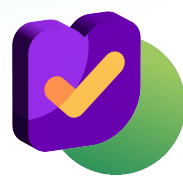

Registered as Official Store

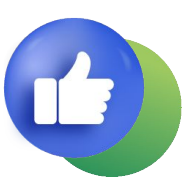

Has a Facebook Business Manager account or agency to run Facebook Ads

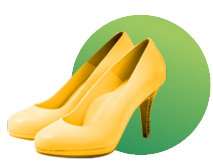

Product photo resolution must be **600 x 600 px** 

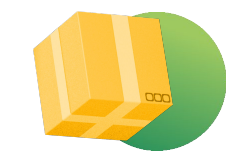

Recommended to have minimum 20 active SKUs

for more optimal campaign performance

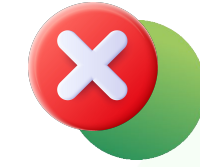

Not selling prohibited and harmful products and services You can check more <u>here</u>.

# Facebook CPAS Terms Glossary (1/2)

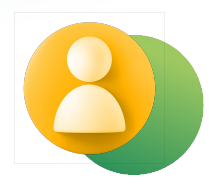

#### Ad account

The account that used to run Facebook ads campaign.

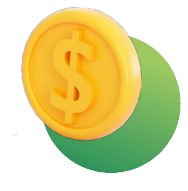

#### Purchase

Sales inside your Tokopedia shop that can be tracked by Facebook after users clicking your Facebook CPAS ads.

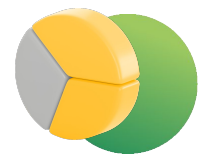

#### Ad set

One of the structure components in running Facebook ads. One campaign can have several ad sets and one adset can have many ads.

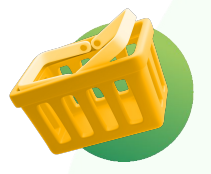

#### Add-to-cart

Users add your product to their cart after clicking your Facebook CPAS ads.

# Facebook CPAS Terms Glossary (2/2)

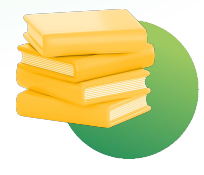

#### Catalog

A catalog consists of your products inside your Tokopedia shop.

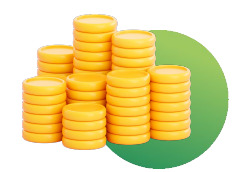

#### ROAS

Return on Ad Spend, return on ads divided by spending on ads.

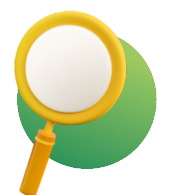

#### **View Content**

Users enter your product page after clicking your Facebook CPAS ads.

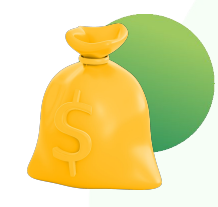

#### Conversion

An activity whereby users do any action that brings profit to your business (e.g. purchase, add-to-cart, view content, etc.) that is calculated by Facebook after users click the ads.

# **CPAS Campaign Set Up Flow**

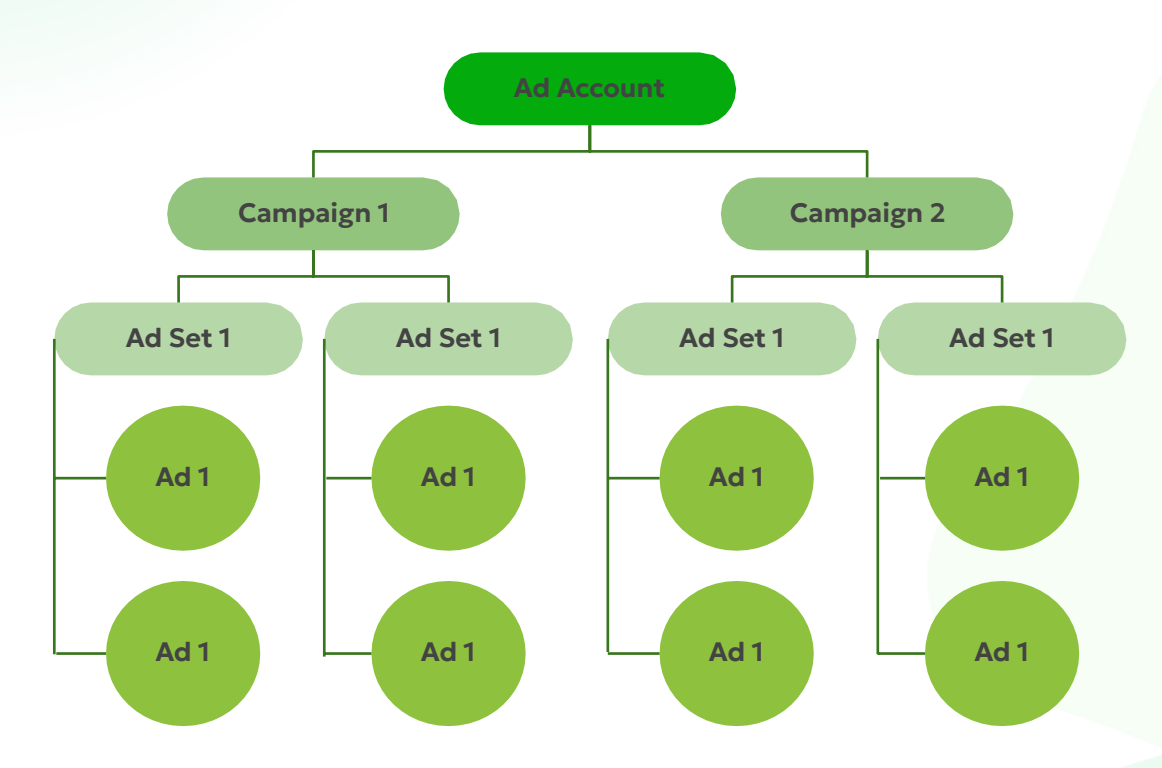

- Total company/brand/product level
- Buy type, objective, split test, campaign budget optimization
- Targeting, budget, placement, optimization, goal, conversion window, delivery type
- Ad format, creative details, FB pixel

# How to Register Facebook CPAS

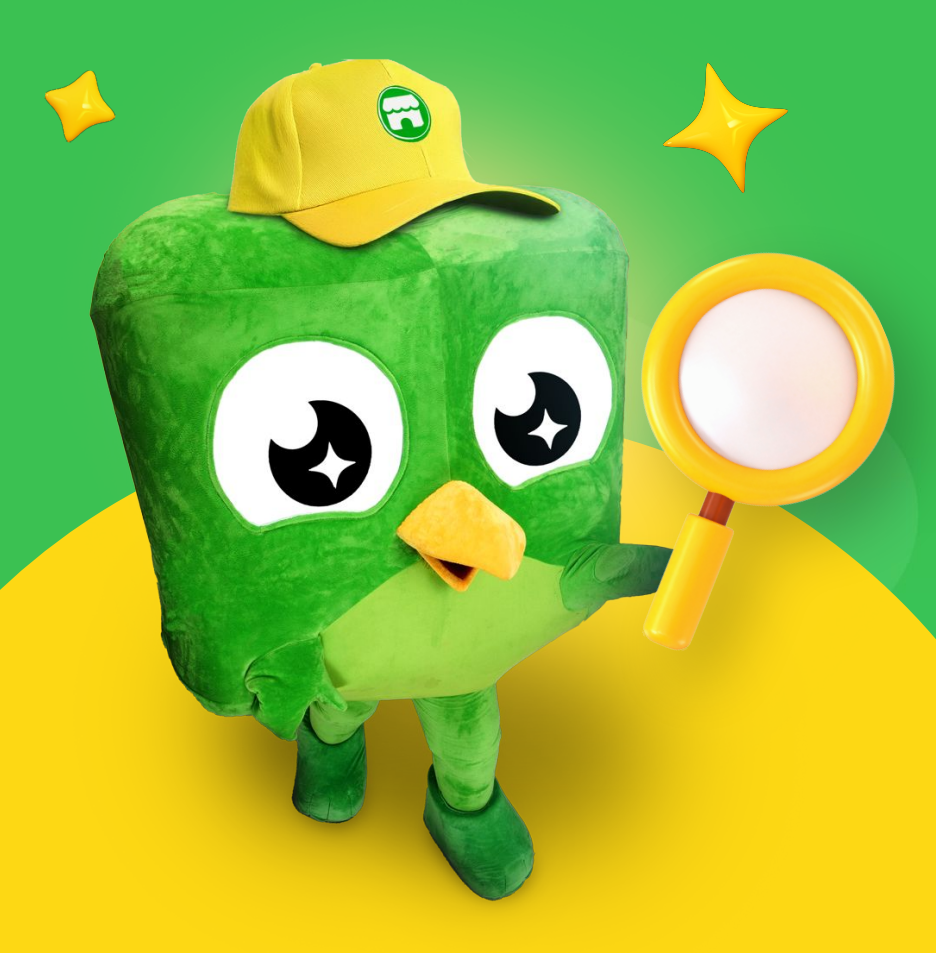

# How to Register Facebook CPAS

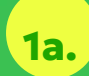

If you still have an access to Tokopedia Seller Dashboard, go to <u>Tokopedia Seller</u> <u>Dashboard</u> in desktop on "Iklan dan Promosi" menu column, click "Promosi dan Optimasi". Then click "Facebook CPAS" and "Buat Katalog".

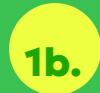

If your shop already integrated to the new seller dashboard, you can directly go to

tkp.me/cpasregistrationform

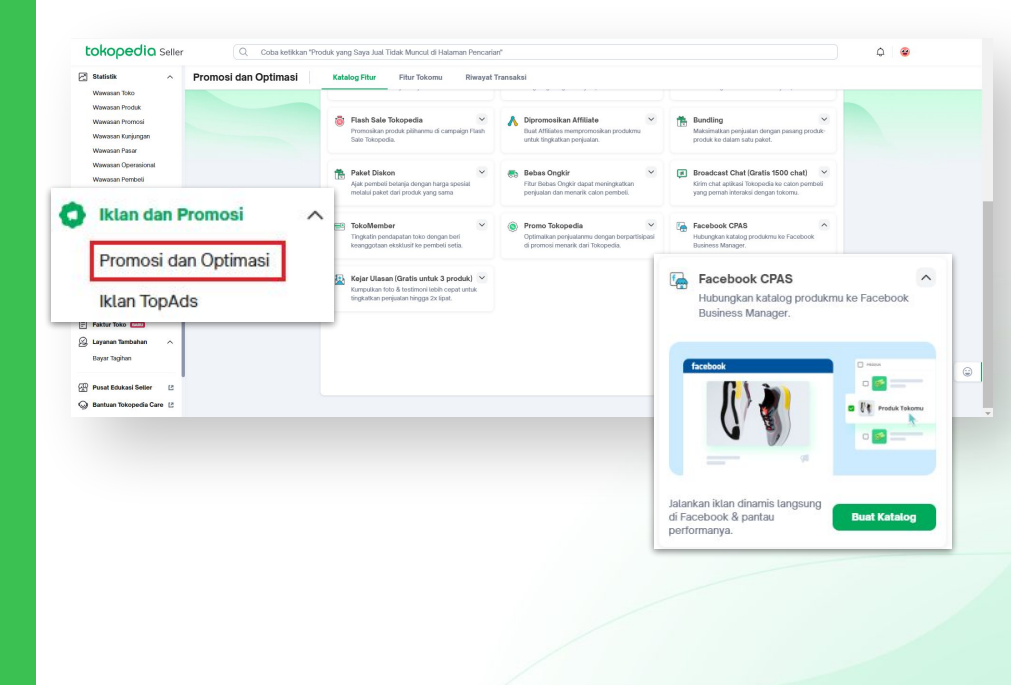

# How to Register Facebook CPAS

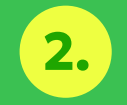

please fill all the data needed. Then, click **"Submit".** 

The catalog request will be shared with you within <u>3-5 days</u>. Please ensure that you have filled the form properly and share the Ad Account to Tokopedia Business Manager for smooth onboarding.

|            | This form is for requesti                                                                                                    | ing catalog segment fre                            | m Takanadia. After the form has her                                                                                                    |          |
|------------|----------------------------------------------------------------------------------------------------|----------------------------------------------------|----------------------------------------------------------------------------------------------------|----------|
|            | submitted the catalon s                                                                                                    | ing catalog segment nu<br>sommont will be ready in | a working days, please wait for em                                                                                                    | sil      |
|            | confirmation from tokor                                                                                                    | pedia.collaborativeads@                            | bytedance.com                                                                                                    | un       |
|            | contractor to the                                                                                                    |                                                    | and the second second |          |
|            |                                                                                                    |                                                    |                                                                                                    |          |
| •1→        | PIC e-mail                                                                                                    |                                                    |                                                                                                    |          |
|            | Describe your question                                                                                                    |                                                    |                                                                                                    |          |
|            |                                                                                                    |                                                    |                                                                                                    |          |
|            | Answer is entered here                                                                                                    |                                                    |                                                                                                    |          |
|            |                                                                                                    |                                                    |                                                                                                    |          |
|            |                                                                                                    |                                                    |                                                                                                    |          |
|            |                                                                                                    |                                                    |                                                                                                    |          |
|            |                                                                                                    |                                                    |                                                                                                    |          |
| •2→        | Is your shop on Toko                                                                                                    | pedia an Official Sell                             | er?                                                                                                    |          |
|            | Describe your question                                                                                                    |                                                    |                                                                                                    |          |
|            |                                                                                                    |                                                    |                                                                                                    | Acres of |
|            | ( Yes                                                                                                    |                                                    |                                                                                                    |          |
|            | 6                                                                                                    |                                                    |                                                                                                    |          |
|            | (O No                                                                                                    |                                                    |                                                                                                    |          |
|            |                                                                                                    |                                                    |                                                                                                    |          |
|            |                                                                                                    |                                                    |                                                                                                    |          |
| 3->        | Shop Name                                                                                                    |                                                    |                                                                                                    |          |
| 21         |                                                                                                    |                                                    |                                                                                                    |          |
|            | Describe your question                                                                                                    |                                                    |                                                                                                    |          |
|            | Describe your question                                                                                                    |                                                    |                                                                                                    |          |
|            | Describe your question Answer is entered here                                                                                             |                                                    |                                                                                                    |          |
|            | Describe your question Answer is entered here                                                                                             |                                                    |                                                                                                    |          |
|            | Answer is entered here                                                                                                    |                                                    |                                                                                                    |          |
|            | Answer is entered here                                                                                                    |                                                    |                                                                                                    |          |
|            | Answer is entered here                                                                                                    |                                                    |                                                                                                    |          |
| 4→         | Describe your question Answer is entered here answer is entered here Shop ID                                                              |                                                    |                                                                                                    |          |
| 4→         | Describe your question Answer is entered here Comparing State Shop ID Describe your question                                              |                                                    |                                                                                                    |          |
| 4→         | Describe your question Answer is entered here and a sets Shop ID Describe your question                                                   |                                                    |                                                                                                    |          |
| 4→         | Answer is entered here Answer is entered here Answer is entered here Answer is entered here Answer is entered here Answer is entered here |                                                    |                                                                                                    |          |
| 4→         | Describe your question Answer is entered here Shop ID Describe your question Answer is entered here                                       |                                                    |                                                                                                    |          |
| *4→        | Shop ID<br>Sche your question<br>Answer is entered here<br>Shop ID<br>Describe your question<br>Answer is entered here                    |                                                    |                                                                                                    |          |
| •4→        | Shop ID Describe your question                                                                                                    |                                                    |                                                                                                    |          |
| •4→        | Shop ID<br>Describe your question<br>Shop ID<br>Describe your question<br>Answer is entered here                                          |                                                    |                                                                                                    |          |
| *4→        | Shop ID<br>Describe your question<br>Shop ID<br>Describe your question<br>Answer is entered here                                          |                                                    |                                                                                                    |          |
| •4→<br>•5→ | Describe your question Answer is entered here Shop ID Describe your question Answer is entered here Shop Link                             |                                                    |                                                                                                    |          |

# How to Register Facebook CPAS

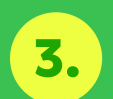

Congratulations! Your catalog is ready to use after receiving confirmation e-mail from <u>tokopedia.collaborativeads@byte</u> dance.com Your Tokopedia CPAS Catalog is Ready! > + Summarize this email Tokopedia Collaborative Ads -tokopedia.collaborativeads@bytedance.com Dear Valuable Sellers, Thank you for your request and for your patience. Please find attached the personalized catalog we have prepared specifically for you. Catalog name = CPAS-BRANDMALL-11871112 After this, there are a few steps that you need to take : 1. Kindly check the catalog whether it is already listed to your business manager, how to check you can see here 2. In the ads set up, on 'Tracking Section', click the "Build a URL Parameter" button and fill in this details Campaign Source : facebook Campaign Medium : cpas Campaign Name : (from row H UTM Generator) 3. Create the unique UTM to be put in the Campaign Name using our UTM Generator here with format of adformat\_adcontent\_startdate\_enddate\_s5hopIo and the guidance here Example = bnnr\_gempar88-broadaudience-banner\_010824\_080824\_s456789 Build a URL parameter Please be aware that UTM creation is sensitive-incorrect setup may result in data not being tracked in Tokopedia's backend. In order to avoid that you need to make sure : · Ensure your UTM link contains no more than one question mark (?). · Use only hyphens (-) to separate words. Avoid underscores, question marks, dollar signs, or other special characters. Once these steps are followed, you can proceed to set up and launch your CPAS Campaign. If you'd like to access our backend data to monitor traffic, visitors, or other metrics, please contact your Account Manager (AM). Please find the guidance of CPAS set up campaign here Warm Regards, Tokopedia Collaborative Ads Team

# **How to Remove Gift Product In the Catalog?**

To Avoid Gift SKU value counted on your Purchase Value, On your product title please include word

### "Not For Sale" or "Tidak Untuk Dijual"

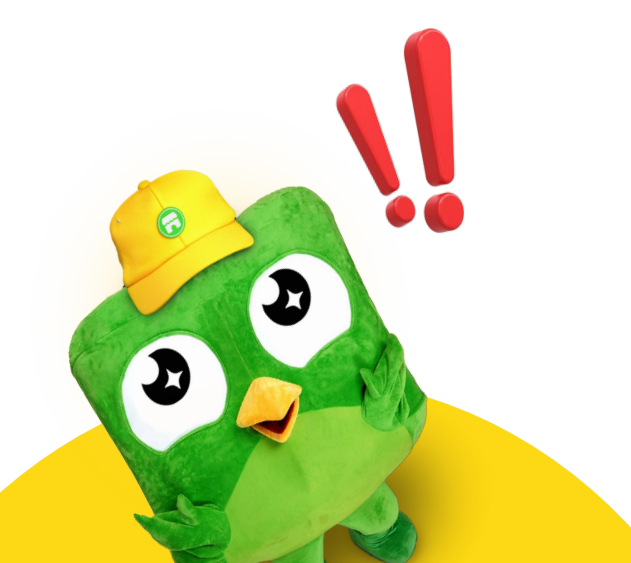

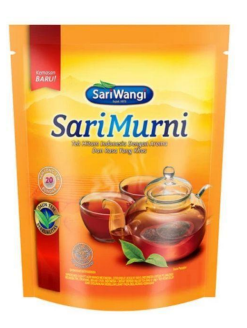

(i) Standard • Estimasi tiba 8 - 12 Mar

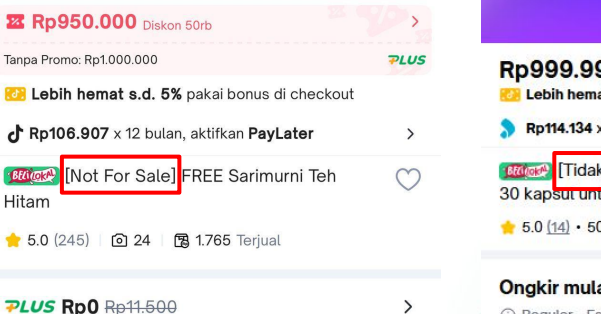

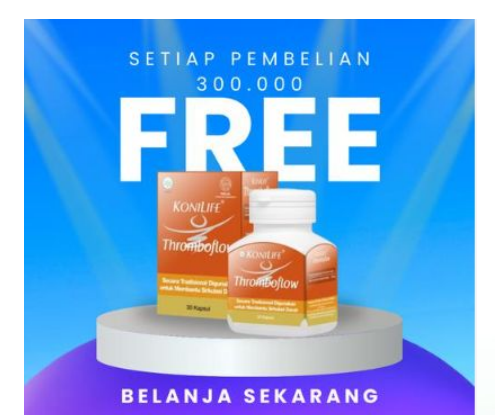

| Rp         | 999.999                                         |                                         |   |
|------------|-------------------------------------------------|-----------------------------------------|---|
| 3          | Lebih hemat s.d. 5% pakai                       | bonus di checkout                       |   |
| 3          | Rp114.134 x 12 bulan, aktifk                    | an GoPay Later                          | > |
| 1600<br>30 | 🐼 [Tidak Untuk Dijual]<br>kapsut untuk Membantu | Konilife Thromboflow<br>Sirkulasi Darah | Ø |

🛨 5.0 (14) • 50+ Terjual

Ongkir mulai Rp6.500 (i) Reguler • Estimasi tiba 8 - 11 Mar >

How to Accept **Tokopedia's** Sharing **Request in** Facebook **Business** Manager

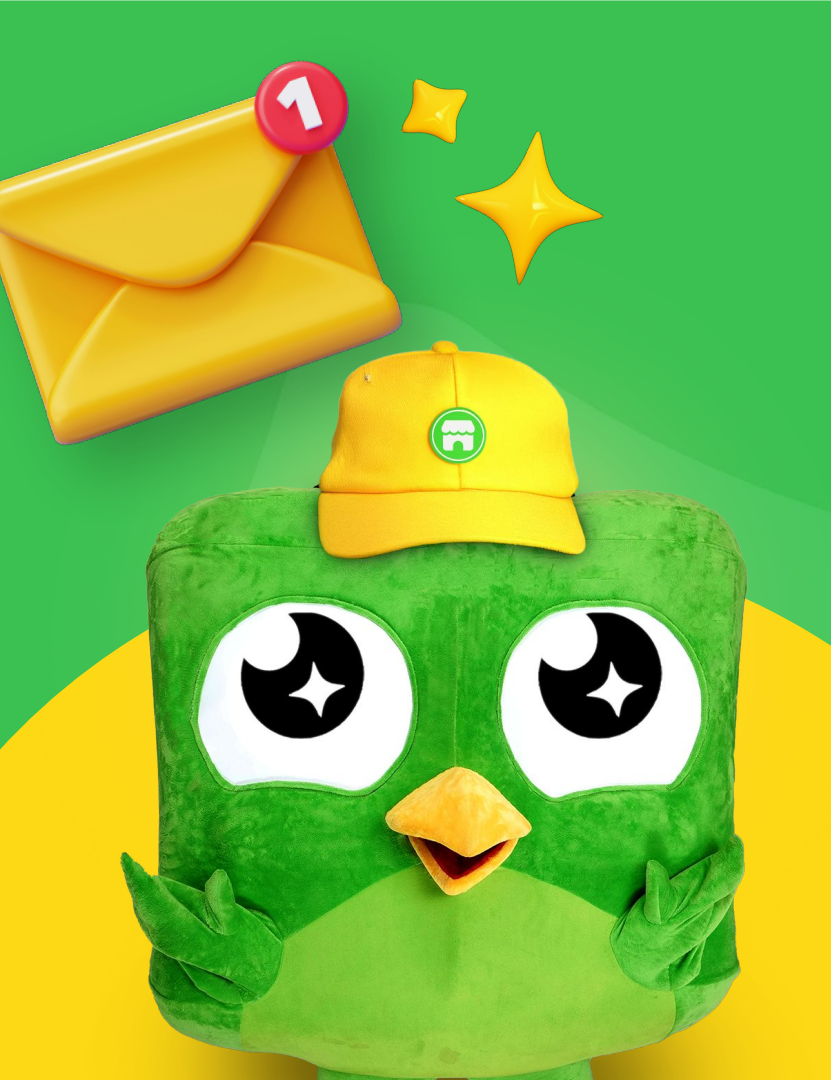

How to accept Tokopedia's sharing request in Facebook Business Manager

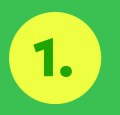

On <u>Collaboration Centre</u> page, click "Partners". There will be a request from Tokopedia, then click **"Accept assets".** 

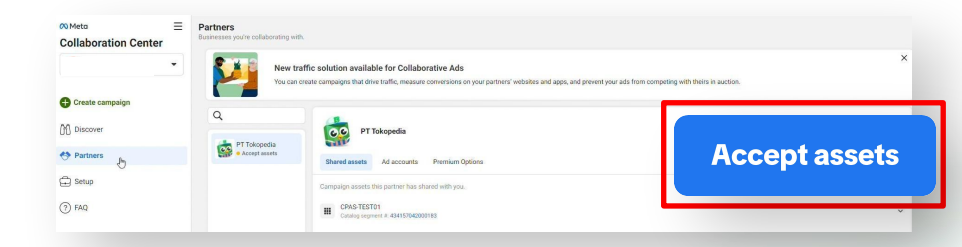

How to accept Tokopedia's sharing request in Facebook Business Manager

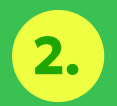

Tick the box to agree the terms and condition and click **"Confirm"** to accept partnership request with Tokopedia. It is a <u>must</u> to have **admin access** in your Facebook Business Manager.

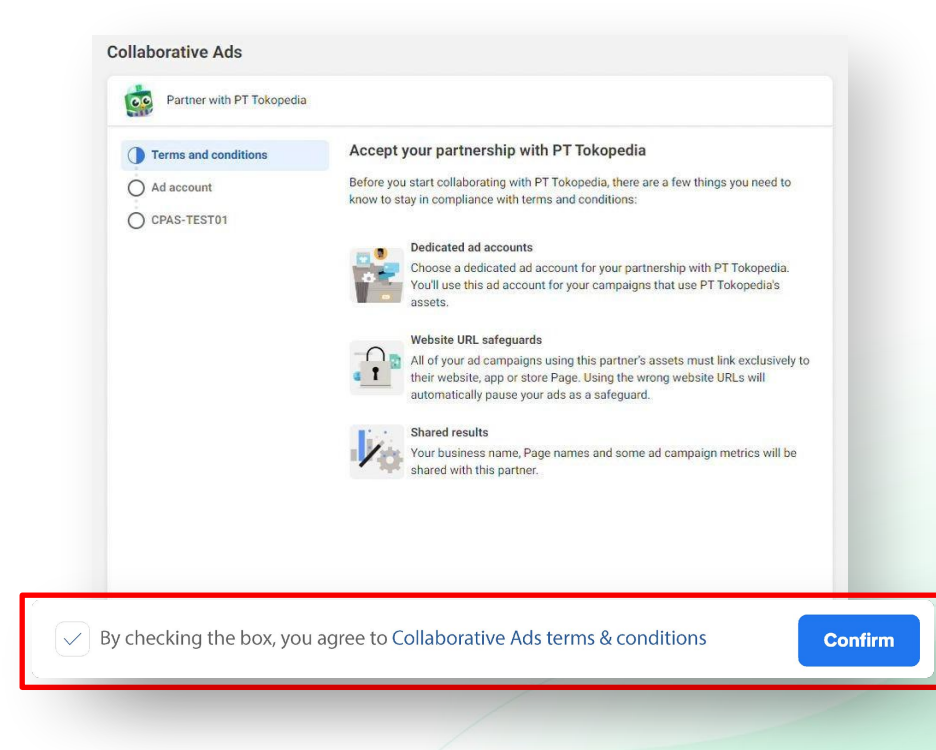

How to accept Tokopedia's sharing request in Facebook Business Manager

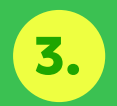

You can use the existing Ad Account by clicking **"Next"** or click **"+ New"** to **create new Ad** Account. It is also a <u>must</u> to tick **"Share viewing access with PT** Tokopedia".

**Note:** We recommend you to create a new Ad Account designated specially for Facebook CPAS

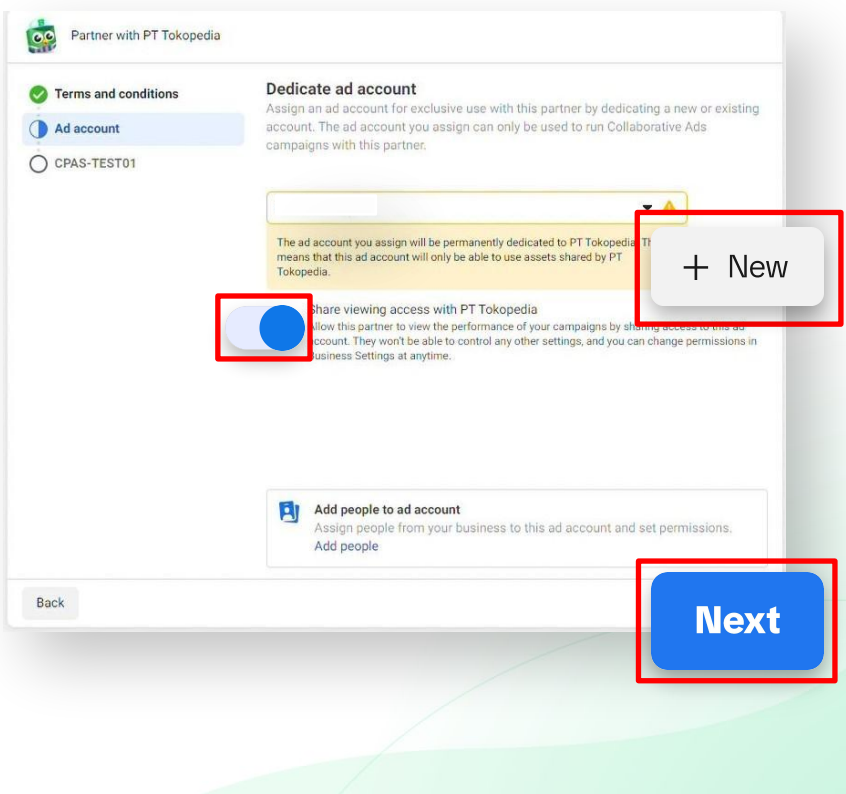

How to accept Tokopedia's sharing request in Facebook Business Manager

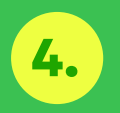

If you choose to create a new Ad Account, you can manage the Ad Account detail then click **"Create Ad Account".** 

**Note:** You can change the Ad Account name, Time zone, and Currency according to your preferences.

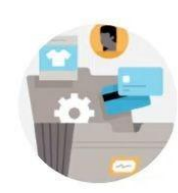

#### Create ad account

Create a new ad account for running ads with PT Tokopedia. You won't be able to use this ad account with any other collaborative ads partners.

| Ad account name          |   |
|--------------------------|---|
| Test CPAS                |   |
| Time zone                |   |
| (GMT+07:00) Asia/Jakarta | • |
| Currency                 |   |
| IDR — Indonesian Rupiah  |   |

Back

**Create Ad Account** 

×

How to accept Tokopedia's sharing request in Facebook Business Manager

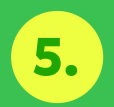

Check the catalog segment name again whether it is already matched with the one that has been connected from e-mail confirmation. Then, click **"Finish".** 

| <ul> <li>Terms and conditions</li> <li>Ad account</li> </ul> | Review catalog segment<br>This is a catalog segment PT Tokopedia has shared with you. You can add permissions<br>for people now, or do it later.                                                                                                    |
|--------------------------------------------------------------|----------------------------------------------------------------------------------------------------|
| CPAS-TEST01                                                  | CPAS-TEST01                                                                                                    |
|                                                              | 113       Image: Second second s |
|                                                              | Campaign source<br>Facebook                                                                                                    |
|                                                              | Campaign medium<br>CPAS                                                                                                    |
|                                                              | Campaign name<br>CPAS-TEST01                                                                                                    |
|                                                              | UTMs                                                                                                    |
|                                                              |                                                                                                    |
|                                                              | Add people to asset<br>Assign people from your business to this catalog segment and set<br>permissions.                                                                                                    |
|                                                              | Add people                                                                                                    |
| Back                                                         | Finish                                                                                                    |
|                                                              |                                                                                                    |
|                                                              |                                                                                                    |
|                                                              |                                                                                                    |
|                                                              |                                                                                                    |

How to accept Tokopedia's sharing request in Facebook Business Manager

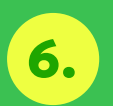

Congratulations, your catalog has been successfully connected! Click "**View Partner**" to assign user to the catalog.

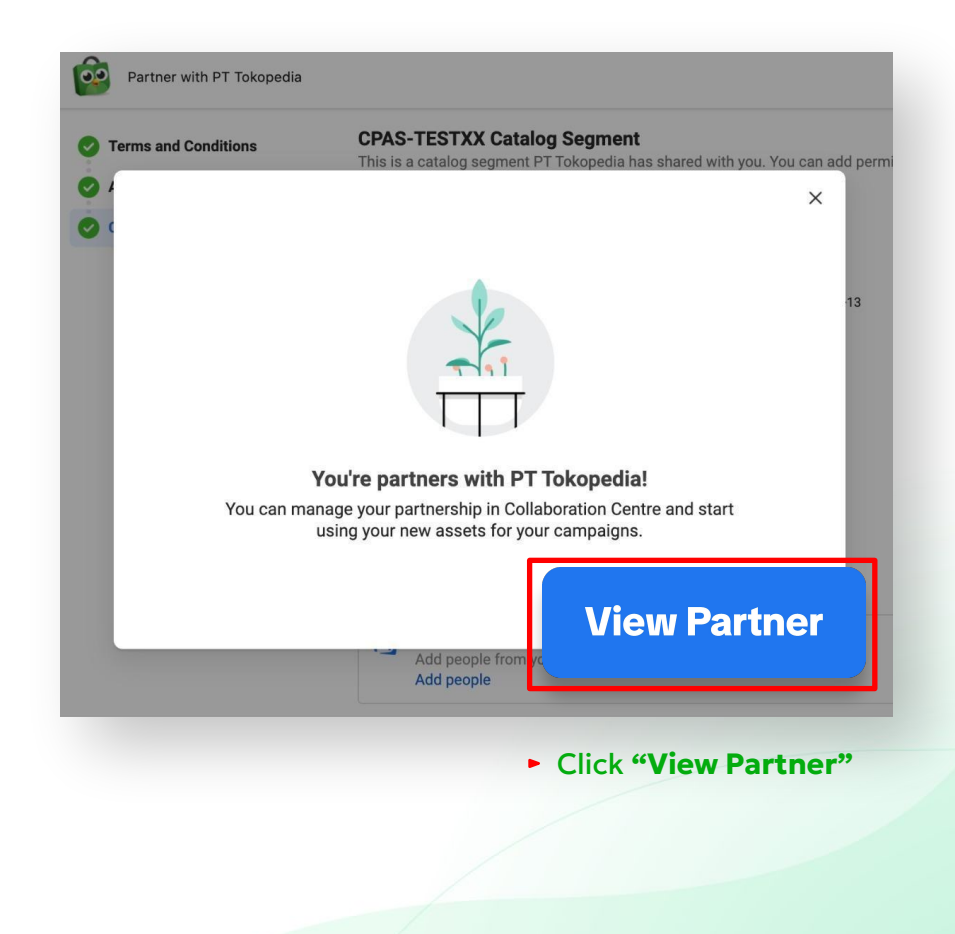

How to accept Tokopedia's sharing request in Facebook Business Manager

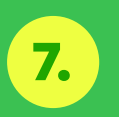

Click **"Add People"** to assign other user to the catalog.

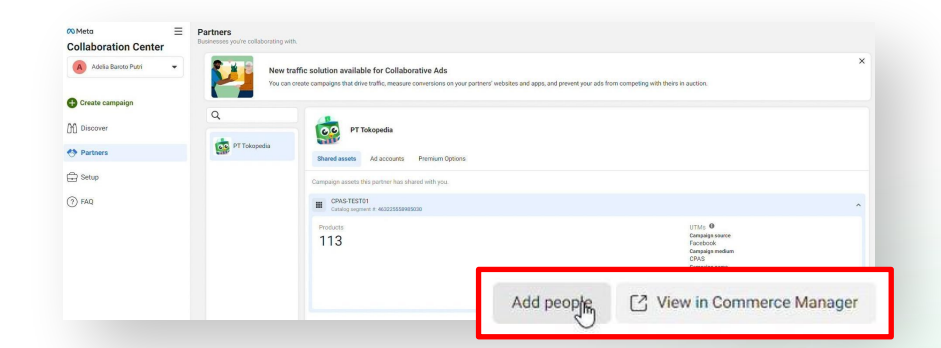

# How to accept Tokopedia's sharing request in Facebook Business Manager

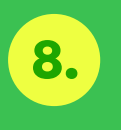

Select the user and assign turn on toggle "Create ads" then click "Assign"

| Select people     | Catalog                                                                                      |                                  |
|-------------------|----------------------------------------------------------------------------------------------|----------------------------------|
| Search & Filter   | Q Partial access                                                                             |                                  |
| 1 Person Selected | Create ads                                                                                   | item sets to run ad              |
| 0                 | campaigns.                                                                                   |                                  |
|                   | Full control                                                                                 |                                  |
| 2                 | Vanage catalog                                                                               |                                  |
|                   | updates to catalog items. Create<br>run ads. Use the shared catalog<br>manage its inventory. | e and edit item sets to <b>O</b> |
|                   |                                                                                              | Assign                           |
|                   |                                                                                              |                                  |
|                   |                                                                                              |                                  |

Didn't see **"accept assets"** button or **"Partners"** section in Collaborative Center?

Please follow this guideline

Accept Tokopedia's sharing request if the button doesn't appear

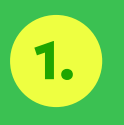

On <u>Collaboration Centre</u> page, click **"notifications"** and find the shared asset notification there.

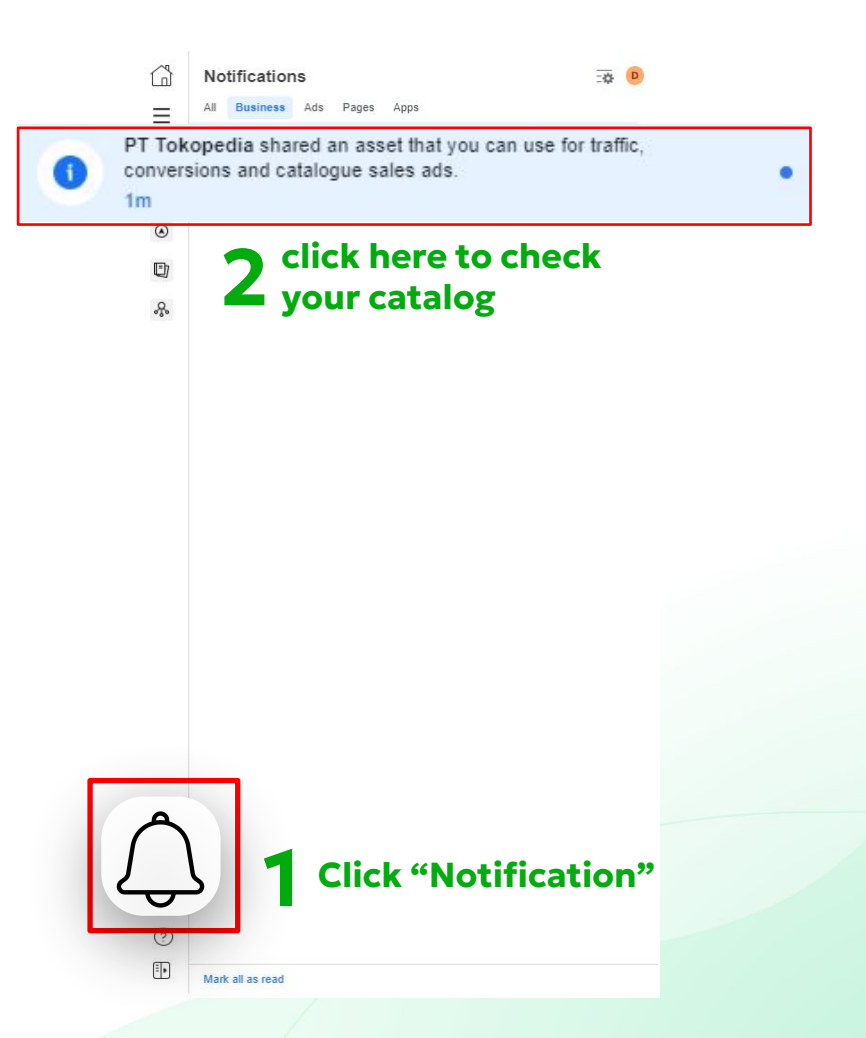

Accept Tokopedia's sharing request if the button doesn't appear

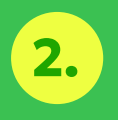

Turn off toggle "Hide catalogue segments" and look for your catalogs.

If you can see your catalog in business settings, then your catalog is ready to use.

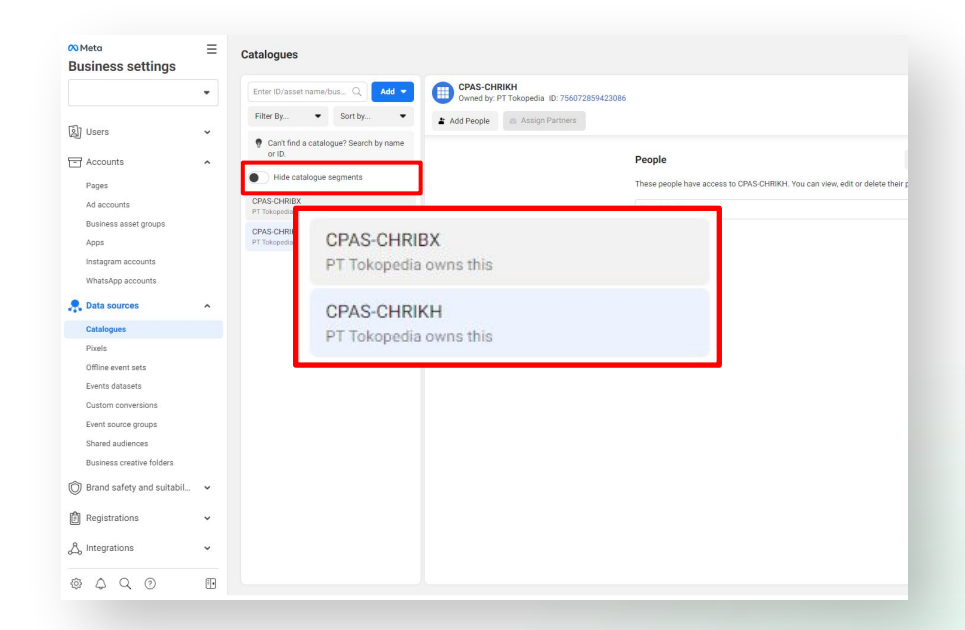

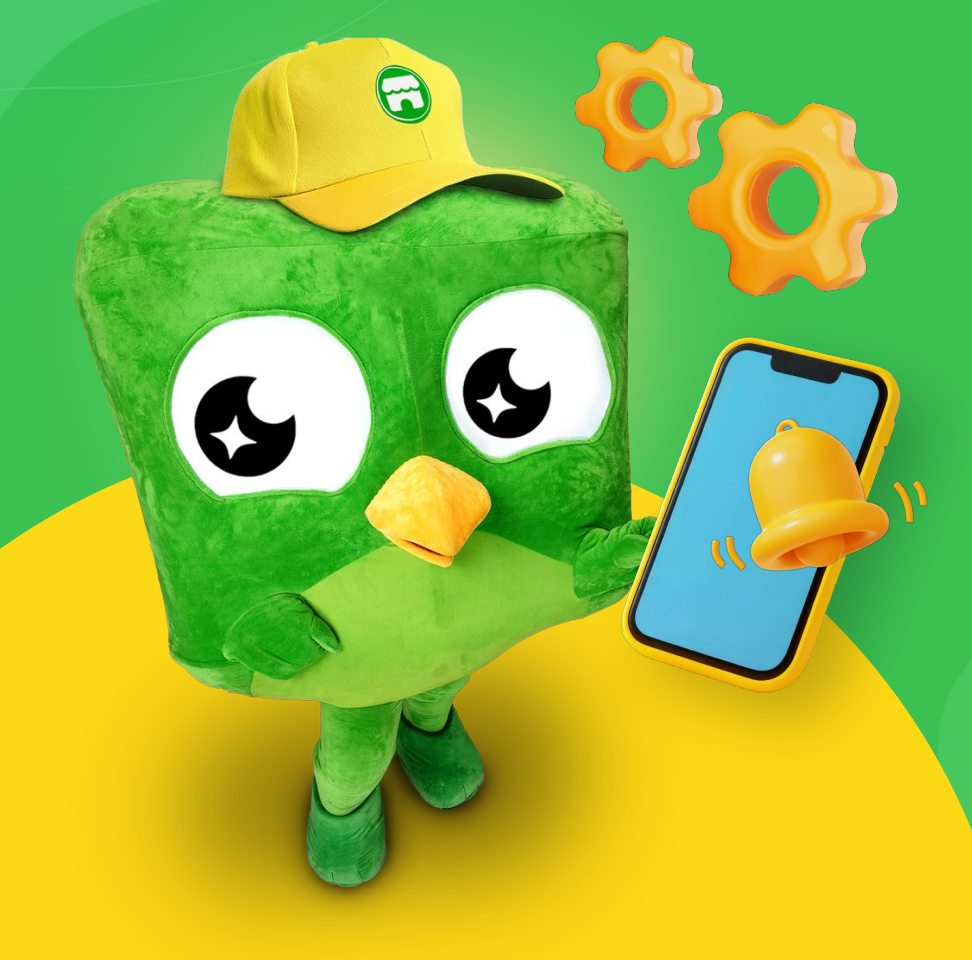

How to Share Ad Account View to Tokopedia

1.

# How to Share Ad Account View to Tokopedia

Go to Business settings in Business Manager or Settings in Meta Business Suite.

You can find 'Business Settings' option on left below side or click 3 stripes beside Meta logo and click to see the dropdown

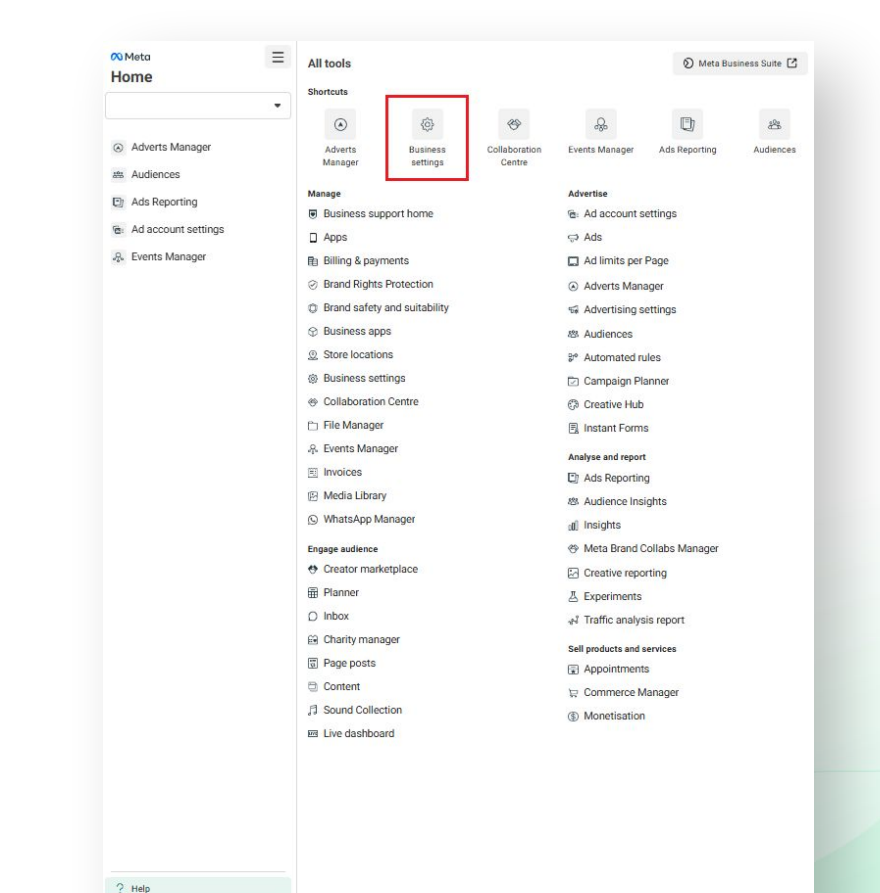

@ 4º a

Ð

# How to Share Ad Account View to Tokopedia

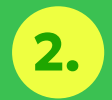

Go to "Ad Account" and choose your used Ad Account for Tokopedia CPAS. Then click "Assign Partner"

After that Click ""Business ID".

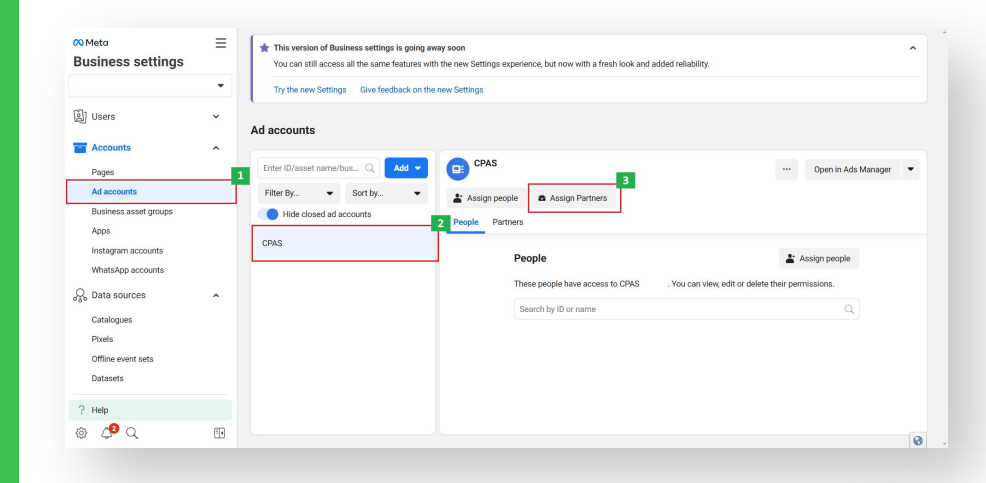

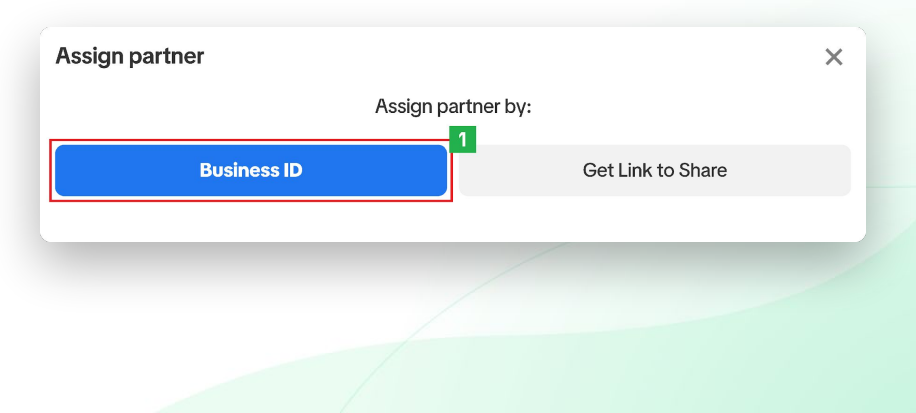

# How to **Share Ad Account View to Tokopedia**

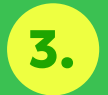

On this part, enter **Tokopedia** Business ID: 10153062958124612

For the access you only need to give us "View Performance" Access and then click "Next"

#### Share this ad account with a partner

Assign Tokopedia Dummy Account's ad account to a partner by entering their business ID below. The partner can find their business ID in the "Business info" tab.

×

3

Next

#### Enter partner business ID

10153062958124612

#### Partial access

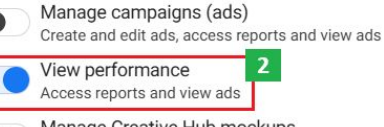

Manage Creative Hub mockups

View, create and edit mockups in Creative Hub

#### Full control

Manage ad accounts

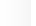

Control ad account settings, finances and permissions. Create and edit ads, access reports and view ads

# How to Share Ad Account View to Tokopedia

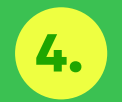

#### Done!

You have already share your ad account to Tokopedia.

### Assigned business assets

1 ad account was assigned to PT Tokopedia. You can manage this access at any time in Partner settings.

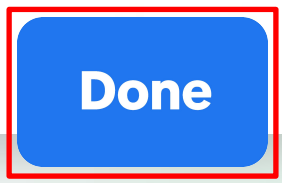

X

# How to Create your Facebook CPAS campaign

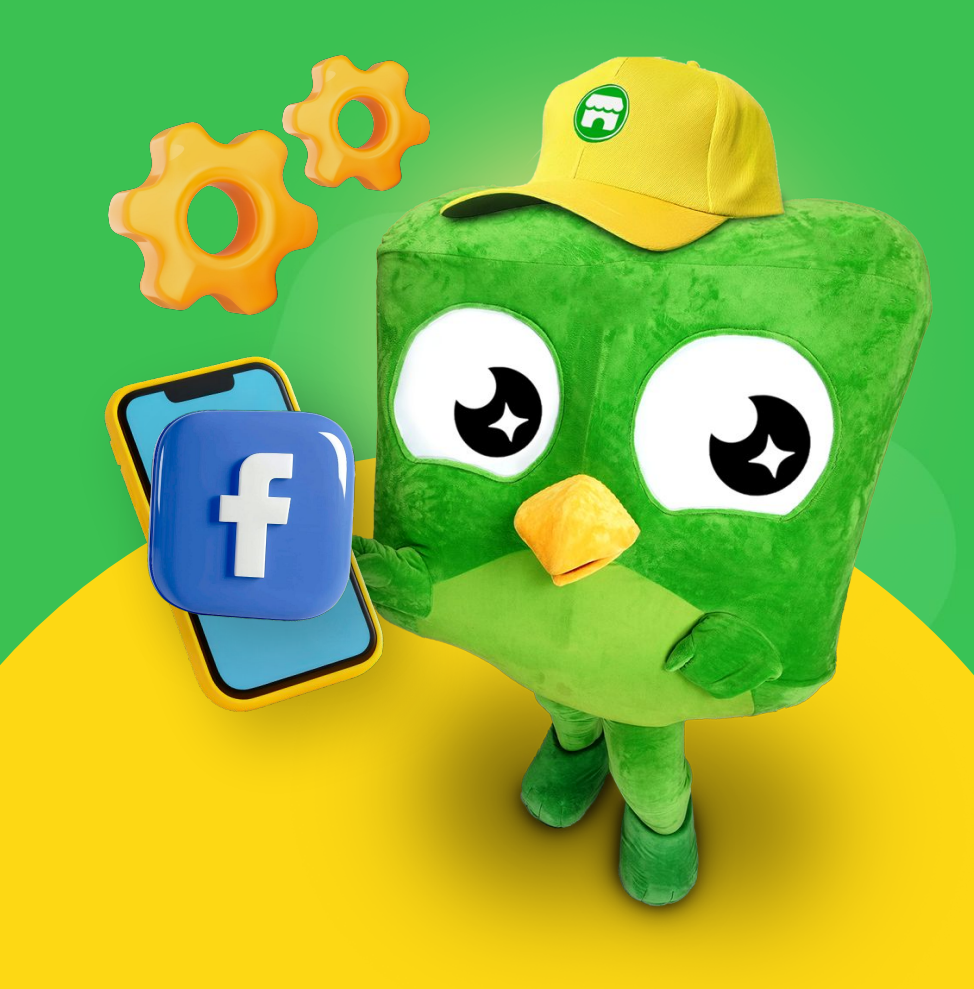
## How to Create Facebook CPAS campaign

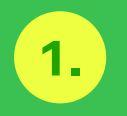

In Facebook Business Ads Manager Dashboard, click **"Ads Manager"** menu, then click **"Create"** to create new campaign.

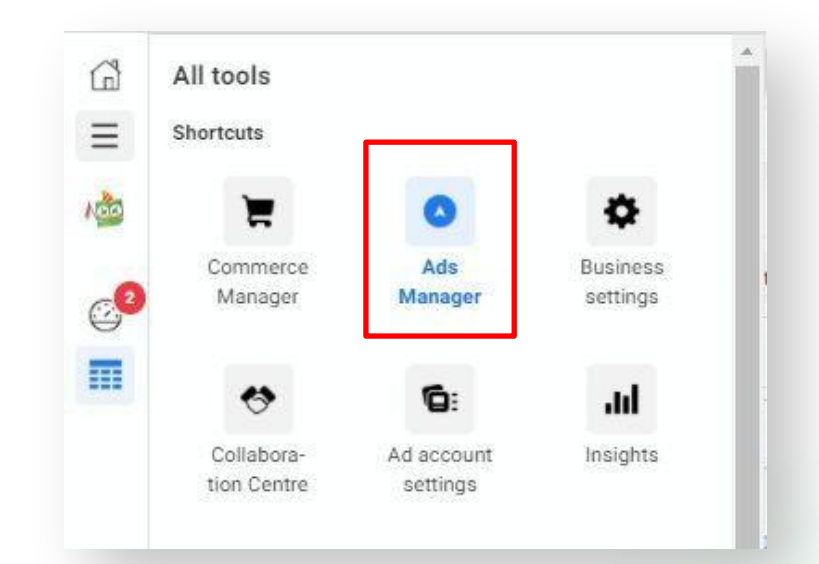

|       | Campaigns    | CPAS Testing |   |        | • |            |           |   |       |              |        |         |                     |         |   |       |   | ×.          | Updated just now | Ø         | Discard Dra | fts Review      | and Publish                |      |
|-------|--------------|--------------|---|--------|---|------------|-----------|---|-------|--------------|--------|---------|---------------------|---------|---|-------|---|-------------|------------------|-----------|-------------|-----------------|----------------------------|------|
|       | Q Search and | filter       |   |        |   |            |           |   |       |              |        |         |                     |         |   |       |   |             |                  |           | This        | month: 1 Nov 20 | 022-16 Nov 20              | 22 🗸 |
|       |              | ns           |   |        |   |            |           |   |       | ee Ad        | d sets |         |                     |         |   |       |   | Ads         |                  |           |             |                 |                            |      |
| + Cre | ate          | (I Duplicate | • | 🖋 Edit | - | 📕 A/B test | ۵         | C | Î     | € <b>→</b> ( |        | Rules 🔻 |                     |         |   |       |   | View Setup  | Columns:         | Performan | ice 🔹 📍     | Breakdown       | <ul> <li>Report</li> </ul> | s 🕶  |
|       |              | Campaign     |   |        |   | ~ D        | elivery ↑ |   | Bid s | trategy      |        | Budget  | Attribution setting | Results | w | Reach | v | Impressions | - Cost per i     | result    | - Amount    | spent -         | Ends                       | - 0  |

Do you need help? Please contact Facebook Support here.

## How to Create Facebook CPAS campaign

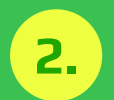

Don't forget to **turn on Collaborative ads** toggle. Also, **it's a must to choose "Sales" objective**. Click **"Continue"** to proceed to the next step.

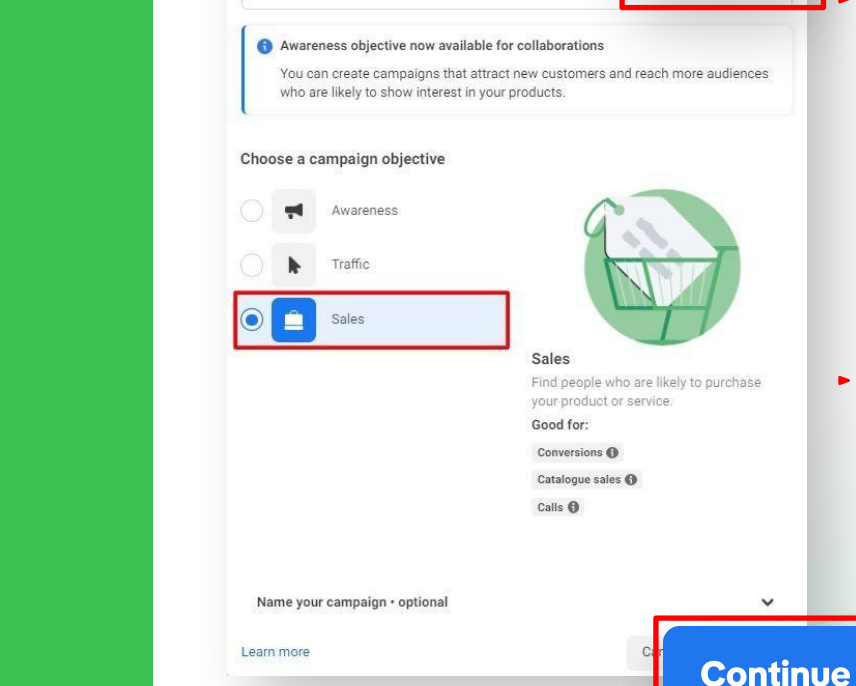

New ad set or ad

Create New Campaign

Collaborative ads

PT Tokopedia

#### Choose Sales Objective

×

On

CPAS feature can only be used on Facebook catalogue sales campaign

 Don't forget to turn on
 "Collaborative ads" Toggle and choose PT Tokopedia

## How to Create Facebook CPAS campaign

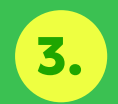

You will be directed to Campaign. In here, you're able to modify the campaign name. Don't forget to **turn on Toggle "Promote Catalogue Sales" and choose your catalog.** Once it is done, scroll down and click **"Next".** 

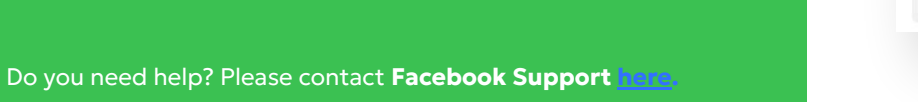

| Test CPAS                                                                                                    | Create Template                                 |                                                   |
|----------------------------------------------------------------------------------------------------|-------------------------------------------------|---------------------------------------------------|
| Special ad categories<br>Declare if your ads are related to credit, employment or housin<br>elections or politics. Requirements differ by country. Learn mo                                                                                                    | g, or about social issues,<br>re                |                                                   |
| Categories                                                                                                    |                                                 |                                                   |
| No categories declared                                                                                                    | •                                               |                                                   |
| Collaborative ads<br>Create campaigns that generate awareness and drive traffic or<br>partner's website or app.                                                                                                    | On On sales of your products on a               |                                                   |
|                                                                                                    |                                                 |                                                   |
| Campaign details                                                                                                    |                                                 |                                                   |
| Campaign details<br>Buving type                                                                                                    |                                                 |                                                   |
| Campaign details<br>Buying type<br>Auction                                                                                                    |                                                 |                                                   |
| Campaign details<br>Buying type<br>Auction<br>Campaign objective <b>O</b>                                                                                                    |                                                 |                                                   |
| Campaign details<br>Buying type<br>Auction<br>Campaign objective <b>O</b><br>Sales                                                                                                    | On                                              |                                                   |
| Campaign details<br>Buying type<br>Auction<br>Campaign objective ①<br>Sales<br>Promote catalogue sales<br>Show people ads with items from a catalogue segment. To dri<br>conversions on your partner's website or app, disable this opti<br>catalogue segment on the ad set level. Doing this will show yo<br>people who are most likely to take action.                     | ve more tar et.<br>on and sele<br>ur ads to the |                                                   |
| Campaign details<br>Buying type<br>Auction<br>Campaign objective<br>Sales<br>Promote catalogue sales<br>Show people ads with items from a catalogue segment. To dri<br>conversions on your partner's website or app, disable this opti<br>catalogue segment on the ad set level. Doing this will show yo<br>people who are most likely to take action.<br>Catalogue <b>*</b> | ve more tar et.<br>on and sele                  | <ul> <li>You can find the</li> </ul>              |
| Campaign details<br>Buying type<br>Auction<br>Campaign objective ①<br>Sales<br>Promote catalogue sales<br>Show people ads with items from a catalogue segment. To dri<br>conversions on your partner's website or app, disable this optic<br>catalogue segment on the ad set level. Doing this will show yo<br>people who are most likely to take action.<br>Catalogue +     | ve more tar et.<br>on and sele                  | <ul> <li>You can find the catalog that</li> </ul> |

## How to Create Facebook CPAS campaign

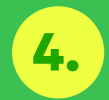

On Ad Set page, fill up the Ad Set name. In Promoted products, click **"All Products"** to choose all products under the catalog. You can also create budget for Ad Set **on "Budget & schedule".** 

| Do you need | help? P | lease contact <b>Faceboo</b> | k Support here. |
|-------------|---------|------------------------------|-----------------|
|             |         |                              |                 |

|                                                                                                    |                                                                                 | 2                                                            | / Edit        | Review                |
|----------------------------------------------------------------------------------------------------|---------------------------------------------------------------------------------|--------------------------------------------------------------|---------------|-----------------------|
| Ad set name                                                                                                    |                                                                                 |                                                              | Create na     | me template           |
| New ad set                                                                                                    |                                                                                 |                                                              |               | )                     |
| Promoted products                                                                                                    |                                                                                 |                                                              |               |                       |
| Product set  This product set contains 38 pixels word he used for Insta                                                                                                    | 6149313 products. Pro                                                           | ducts with images that                                       | are less than | 500 x 500             |
| All Products                                                                                                    |                                                                                 |                                                              |               | • +                   |
|                                                                                                    |                                                                                 |                                                              |               |                       |
| Budget & schedule                                                                                                    |                                                                                 |                                                              |               |                       |
| Budget & schedule<br>Budget <b>@</b>                                                                                                    |                                                                                 |                                                              |               |                       |
| Budget & schedule<br>Budget ()<br>Daily budget                                                                                                    |                                                                                 | Rp1,000,000                                                  | _             | IDR                   |
| Budget & schedule<br>Budget<br>Daily budget<br>foull spend up to Rp1.250.001<br>per day and no more than Rp7<br>Schedule <b>G</b>                                                             | ) on some days, and le<br>0.000,000 per calendar                                | Rp1,000,000<br>ss on others. You'll sper<br>week. Learn more | nd an average | IDR<br>of Rp1,000,000 |
| Budget & schedule<br>Budget<br>Daily budget<br>You'll spend up to Rp1,250,00<br>For day and no more than Rp7<br>Schedule<br>Start date                                                        | T on some days, and le                                                          | Rp1,000,000<br>ss on others. You'll sper<br>week. Learn more | nd an average | IDR<br>of Rp1,000,000 |
| Budget & schedule<br>Budget @<br>Daily budget<br>You'll spend up to Rp1,250,000<br>eer day and no more than Rp7<br>Schedule @<br>Start date<br>17/11/2022                                     | ) on some days, and le<br>0,000,000 per calendar<br>11:26<br>13 Tura            | Rp1,000,000<br>ss on others. You'll sper<br>week. Learn more | nd an average | IDR<br>of Rp1,000,000 |
| Budget & schedule<br>Budget )<br>Daily budget<br>You'll spend up to Rp1,250,00<br>er day and no more than Rp7<br>Schedule )<br>Start date<br>17/11/2022 )<br>Jakar                            | 0 on some days, and le<br>0.000,000 per calendar<br>111:26<br>ta Time           | Rp1,000,000<br>ss on others. You'll sper<br>week. Learn more | nd an average | IDR<br>of Rp1,000,000 |
| Budget & schedule<br>Budget ()<br>Daily budget<br>foull spend up to Rp1,250,000<br>ser day and no more than Rp7<br>Schedule ()<br>Start date<br>17/11/2022<br>Jaka<br>End<br>Star en end date | ) on some days, and le<br>0.000,000 per calendar<br>11:26<br>ta Time            | Rp1,000,000<br>ss on others. You'll sper<br>week. Learn more | nd an average | IDR<br>of Rp1,000,000 |
| Budget & schedule<br>Budget<br>Daily budget<br>foull spend up to Rp1,250,000<br>per day and no more than Rp7<br>Schedule<br>Start date<br>17/11/2022<br>Start date<br>30/11/2022              | 0 on some days, and le<br>0.000,000 per calendar:<br>111:26<br>ta Time<br>00:00 | Rp1,000,000<br>ss on others. You'll sper<br>week. Learn more | nd an average | IDR<br>of Rp1,000,000 |

## How to Create Facebook CPAS campaign

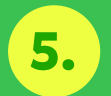

For Audience, use **the audiences that have been prepared by Tokopedia**. You can choose other types of audiences as being shown in the picture. Click **"Next"** to proceed to the next step.

| • | Use information from PT<br>Tokopedia's pixel or app to create a | Find prospective customers even if they haven't interacted with your |                  |
|---|-----------------------------------------------------------------|----------------------------------------------------------------------|------------------|
|   | retargeting audience.<br>Learn More                             | business.<br>Lesen More                                              |                  |
|   |                                                                 |                                                                      |                  |
| • | Viewed or added to cart but not purch                           | ased                                                                 | •                |
|   | Promote products from All Products to peop                      | ale who viewed or added those products to basket                     | You can target   |
|   | in the last 14 days                                             |                                                                      | the audience     |
|   | Added to part but pet purphased                                 |                                                                      | from Tolyon odio |
|   | Added to cart but not purchased                                 | le who added those products to their baskats in the                  | тгот токореата   |
|   | last 28 days                                                    | ne who added those products to their baskets in the                  | on Ad Set Leve   |
|   | Up-sell products                                                |                                                                      |                  |
|   | Promote All Products to people who viewed                       | the product set below in the last 14 days                            |                  |
|   | Cross-sell Products                                             |                                                                      |                  |
|   | Promote All Products to people who purcha                       | sed from the product set below in the last                           |                  |
|   | 14 days                                                         |                                                                      |                  |
|   | Custom combination                                              |                                                                      |                  |
|   |                                                                 |                                                                      |                  |

## How to Create Facebook CPAS campaign

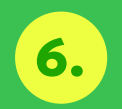

Choose **"Advantage + placements"** on placements.

On Optimisation and delivery, there are two section. For Optimisation for ad delivery, **it's recommended** to choose **"Conversion Events"**. For Event Type, we recommend to choose **"Purchase"**. Click **"Next"** to proceed to the next step.

| sinvery, chere | Conversion events 👻                           |
|----------------|-----------------------------------------------|
| otimisation    | Event Type                                    |
| ommended       | Purchase                                      |
| Events". For   | Cost per result goal                          |
|                | RpX.XX                                        |
| iend to        | Meta will aim to spend your entire budget and |
| ck "Next"      | important, enter a cost per result goal.      |
| step.          | Show more options -                           |
|                |                                               |

Do you need help? Please contact Facebook Support here.

|                                                                                                    | Learn mor                                                                |
|----------------------------------------------------------------------------------------------------|--------------------------------------------------------------------------|
| <ul> <li>Advantage+ placements (Recommended) +</li> <li>Use Advantage+ placements to maximise your budget and h<br/>Facebook's delivery system will allocate your ad set's budget<br/>where they're likely to perform best.</li> </ul>                                              | elp show your ads to more people.<br>across multiple placements based on |
| Manual placements<br>Manually choose the places to show your ad. The more place<br>opportunities you'll have to reach your target audience and a                                                                                                    | ments you select, the more<br>chieve your business goals.                |
| Show more options +                                                                                                    |                                                                          |
| Optimisation and delivery                                                                                                    |                                                                          |
|                                                                                                    |                                                                          |
| Optimisation for ad delivery<br>Conversion events 💌                                                                                                    |                                                                          |
| Optimisation for ad delivery<br>Conversion events 🗢<br>Event Type                                                                                                    |                                                                          |
| Optimisation for ad delivery<br>Conversion events 👻<br>Event Type<br>Purchase                                                                                                    | ×                                                                        |
| Optimisation for ad delivery<br>Conversion events<br>Event Type<br>Purchase<br>Cost per result goal                                                                                                    | ×                                                                        |
| Optimisation for ad delivery<br>Conversion events<br>Event Type<br>Purchase<br>Cost per result goal<br>RpXXX                                                                                                    | ×                                                                        |
| Optimisation for ad delivery<br>Conversion events<br>Event Type<br>Purchase<br>Cost per result goal<br>RpXXX<br>Meta will aim to spend your entire budget and get the mo<br>volume bid strategy. If keeping the average cost per result<br>important, enter a cost per result goal. | st purchases using the highest-<br>t around a certain amount is          |

## How to Create Facebook CPAS campaign

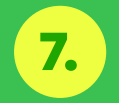

On the Ad page, fill up the Ad name. Insert your shop's Facebook Page and Instagram account if there is any. Don't forget to also choose the ad format. We recommend to use 3 ads format per ad set (Single Image, Carousel, and Collection).

Note: this is the example of carousel format setup. Please find the collection ad format guideline here.

| -                                                                    |                                                                                                    |
|----------------------------------------------------------------------|----------------------------------------------------------------------------------------------------|
| New                                                                  | / Sales ad                                                                                                    |
| Ident                                                                | ity                                                                                                    |
|                                                                      | Branded content ad <b>()</b>                                                                                                    |
| 0                                                                    | Branded content tags are not supported $\qquad (1) \qquad \times \qquad$ for this ad format                                                                                                    |
| * Face                                                               | book Page                                                                                                    |
| ø                                                                    | Tokopedia 🔹                                                                                                    |
| Instag                                                               | ram account 🚯                                                                                                    |
|                                                                      |                                                                                                    |
| 6                                                                    | токореана                                                                                                    |
| Ad se<br>Ad se<br>A<br>A<br>A<br>A<br>S                              | tokopedia<br>• tup<br>dvantage+ creative for catalogue   • utomatically optimise your ad's format, creative and lestination for each person when you use a catalogue, his lets you personalise your ads on a larger scale, lee how |
| Ad se<br>Ad se<br>A<br>A<br>A<br>A<br>C<br>T<br>S                    | tokopedia                                                                                                    |
| Ad se<br>Ad se<br>A<br>A<br>d<br>T<br>S<br>S<br>Forma<br>Choose      | tokopedia                                                                                                    |
| Ad se<br>Ad se<br>Ad se<br>A<br>A<br>A<br>A<br>A<br>Choose<br>S<br>O | tokopedia                                                                                                    |
| Ad see                                                               | tokopedia                                                                                                    |

## How to Create Facebook CPAS campaign

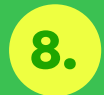

You can fill up the Headline and Primary Text (caption) for your ad. Choose the name and the other attributions from your product inside the catalog by click the + button in headline. Carousel cards 1 of 10 cards added Catalogue .... Catelogue carda Items from your catalogue automatically appear in these cards. People see relevant items based on their interests. Creative options @ 🔵 Single Image Show one image per card for each item in your catalogue. Slideshow Create a looping video for each card using multiple images per item. Creative tools Edit creative Headline 😡 Name Add on attention-arabbing headline Brand Add description Retailer ID + Add Card Description Primary text @ Short description Tell people what your ad is about +

Price

Current price

.

Select the media, text and destination for your ad. You can also customise your media and text for each placement. Learn more

Promote a different product from your catalogue in each carousel

Promote product types, brands or thematic images from your

Ad creative

Catalogue options Multiple products

catalogue. Learn more

card. Product categories

Call to action 🕤

## How to Create Facebook CPAS campaign

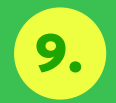

In Destination, by default from Facebook, "Advantage Destination" is chosen automatically. Thus you **need to change it to "Manual destination"** and fill your URL in see more URL column.

In the Primary destination of the App part, select App, and in Mobile app select Tokopedia.

ally. Thus you **need** lanual fill your URL in see stination of the

When people top or click on your ad, we'll send them to your website or app, depending on where they're most likely to convert. If applicable, we'll send them to an app store. Manual destination When people tap or click on your ad, we'll send them to the destinations you specify Website @ \* See more URL Type or paste the web page URL that you want people to visit Enter the website URL field for your ad. Linking to your partner's website or app Any URLs you use in this ad should link directly to PT Tokopedia's website or app, including the "See more" URL. The deep link URL should link directly to the relevant product's web page. Using the wrong URLs will automatically pause your ad. Build a URL parameter "See More" display link Deep link to website App O Primary destination @ App Mobile app

Tell us where to send people immediately after they've tapped

Destination

or clicked on your ad. Learn more

Event measurement for your app is set up through more than one connection method, but none of them currently allows you to reach people using IOS 14.5×. In most cases, the easiest way to reach people using IOS 14.5×. Is to update the Facebook SDK for IOS used in this app to the latest version. Learn more

Tokopedia

## How to Create Facebook CPAS campaign

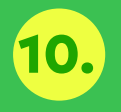

In Tracking, if the domain not automatically filled, you can choose **"tokopedia.com" domain.** 

#### Tracking

Track event data sets that contain the conversions your ad might motivate. The dataset that contains the conversion selected for the ad account will be tracked by default.

| Website events 🖤                                                                                                    | Set up                                                                |
|----------------------------------------------------------------------------------------------------|-----------------------------------------------------------------------|
| Domain                                                                                                    |                                                                       |
| tokopedia.com<br>Tokopedia's Pixel (pixel ID: 141942451834                                                                                                    | 9836)                                                                 |
| Your ad can be delivered to people who have<br>tracking on iOS 14.5 or later devices, Learn<br>We may use this domain if a product URL in<br>doesn't match any available domains. Learn | ve opted out of<br>1 <b>more</b><br>n your catalogue<br><b>n more</b> |
| App events <b>0</b>                                                                                                    | Set up                                                                |
| Offline events 0                                                                                                    | Set up                                                                |

## How to Create Facebook CPAS campaign

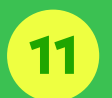

In the Tracking section, click the "Build a URL Parameter"

12

Please fill in the details = Campaign Source : facebook Campaign Medium : cpas Campaign Name : (from row H <u>UTM</u> <u>Generator</u>) New Sales campaign > B New Sales ad set

Create your ad in different languages and we'll show people the version that's best for them. Learn more

#### O Tracking

Track event datasets that contain the conversions your ad might motivate. The dataset that contains the conversion selected for the ad account will be tracked by default.

Website events 0

App events

Offline events 🚯

URL parameters · Optional **()** 

&utm\_source=Facebook&utm\_medium=CPAS&utm\_camp

Build a URL parameter

#### Build a URL parameter

×

Fill out the fields in the form below to add parameters to your website URL. To automatically get information from your campaign, ad set or ad, click on each field and select a dynamic parameter such as  $id=\{ad.id\}$ . Learn more

| Campaign<br>source  | facebook                                                                                                 |
|---------------------|----------------------------------------------------------------------------------------------------|
|                     | To identify the source of traffic. For example: Facebook, Instagram, a search<br>engine or other source. |
| Campaign<br>medium  | cpas                                                                                                    |
|                     | To identify the advertising medium. For example: banner, email, Facebook_Feed or Instagram_Story.        |
| Campaign name       | ramadan-deodoran-doubledate-s11871050                                                                    |
|                     | To identify a specific promotion or strategic campaign. For example: summer_sale.                        |
| Campaign<br>content | Select a dynamic parameter or enter a value                                                              |
|                     | To differentiate ads or links that point to the same URL. For example:<br>white_logo, black_logo.        |
|                     | Cancel Apply                                                                                             |

## How to Create Facebook CPAS campaign

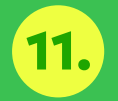

After that, click **"Publish".** Congratulations, you have created your ad campaign! You can see Campaign page, like number of purchases, add to cart, and the other conversion metrics.

| View Setup                               | Columns: Cust | om 🔻 T Breakd                        | own 🔻 Reports 👻        |
|------------------------------------------|---------------|--------------------------------------|------------------------|
| Purchase<br>ROAS (return<br>on ad spend) | Purchases -   | Purchases<br>Conversion ↑ ▼<br>Value | Cost per 🚽 🗢           |
| <u>49.10</u> [2]                         | <u>96</u> [2] | Rp19,166,057 [2]                     | Rp4,066 <sup>[2]</sup> |

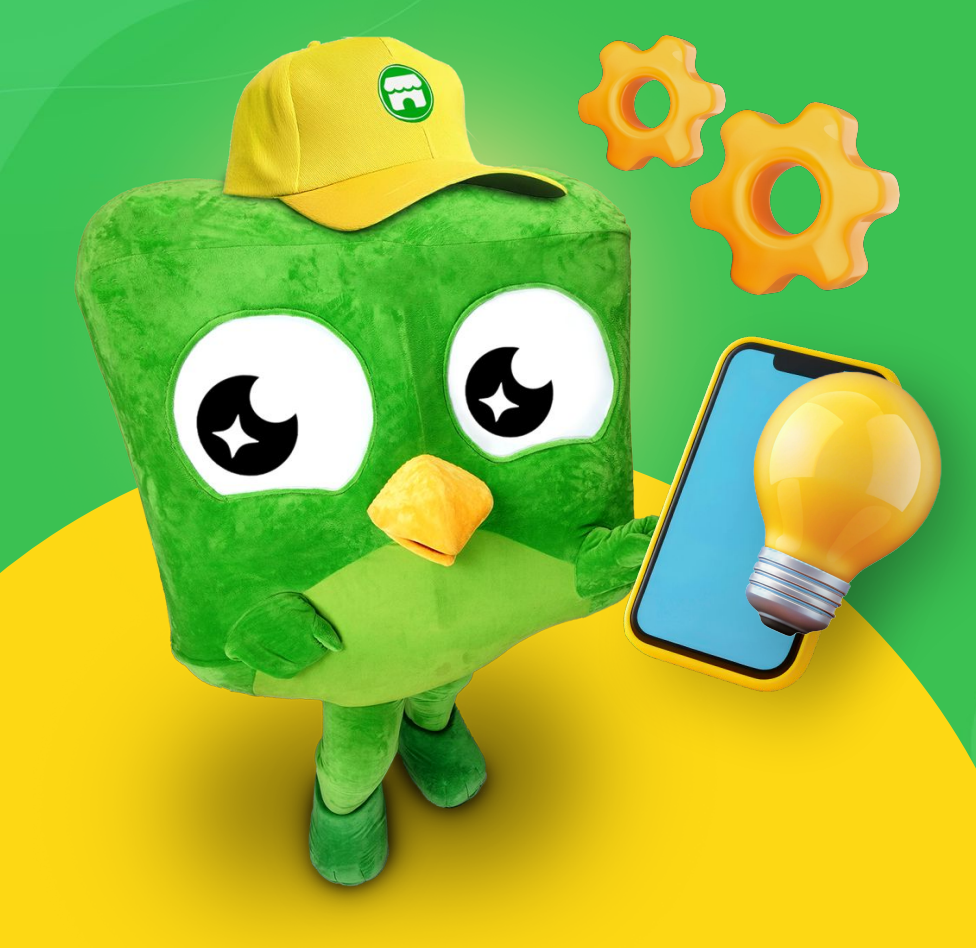

# Step by Step to Setup Collection Format Ads

## Step by Step to Setup Campaign for Collection Format

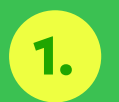

Choose "collection" on the ad setup.

Do you need help? Please contact Facebook Support here.

#### Ad setup Format Choose how you'd like to structure your ad. Single image or video One image or video, or a slideshow with multiple images Carousel Two or more scrollable images or videos Collection A group of items that opens into a full-screen mobile experience Instant Experience option has moved X You can now add an Instant Experience for your ad in the new Destination section below. Multi-advertiser ads Your ads can appear alongside other ads in the same ad unit to help people discover products and services from businesses that are personalised to them. Your ad creative may be resized or cropped to fit the ad unit. Learn about multi-advertiser ads Show more options -

## Step by Step to Setup Campaign for Collection Format

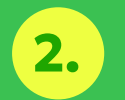

Fill the Primary Text and Headline

#### Do you need help? Please contact Facebook Support here.

#### Ad creative

Select and optimise your ad text, media and enhancements.

 Your catalogue is automatically updated with product videos from your website. You can use them as ad creative to improve your ads.

Learn more

#### Products featured in Feed 0

- Dynamically selected (Recommended)
- Customise up to four products to feature

#### Primary text 0

Tell people what your ad is about

#### Headline

Write a short headline

A headline is required. Complete the field to publish.

## Step by Step to Setup Campaign for Collection Format

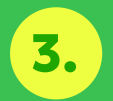

In the destination, click "+Create new" and then choose a template. We suggest you use "Storefront" template.

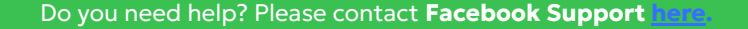

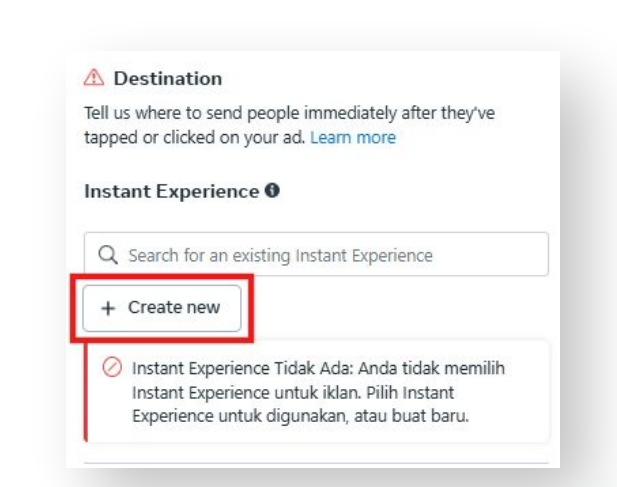

#### Choose a template

#### Storefront

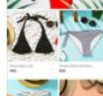

Feature products in a mobile shopping experience. You can use your catalogue so that each person sees relevant

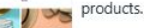

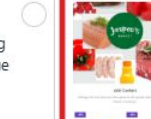

Reach local customers with your latest offers and deals that drive traffic to your stores.

**Digital circular** 

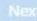

×

## Step by Step to Setup Campaign for Collection Format

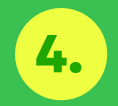

On Instant Experience, the catalog that will be used on above is the catalog that you already set in campaign level.

But you can choose which products that you want to advertise by choosing the product set.

You can also choose which kind of cover that you want to use, either the Dynamic video, Video, or Image.

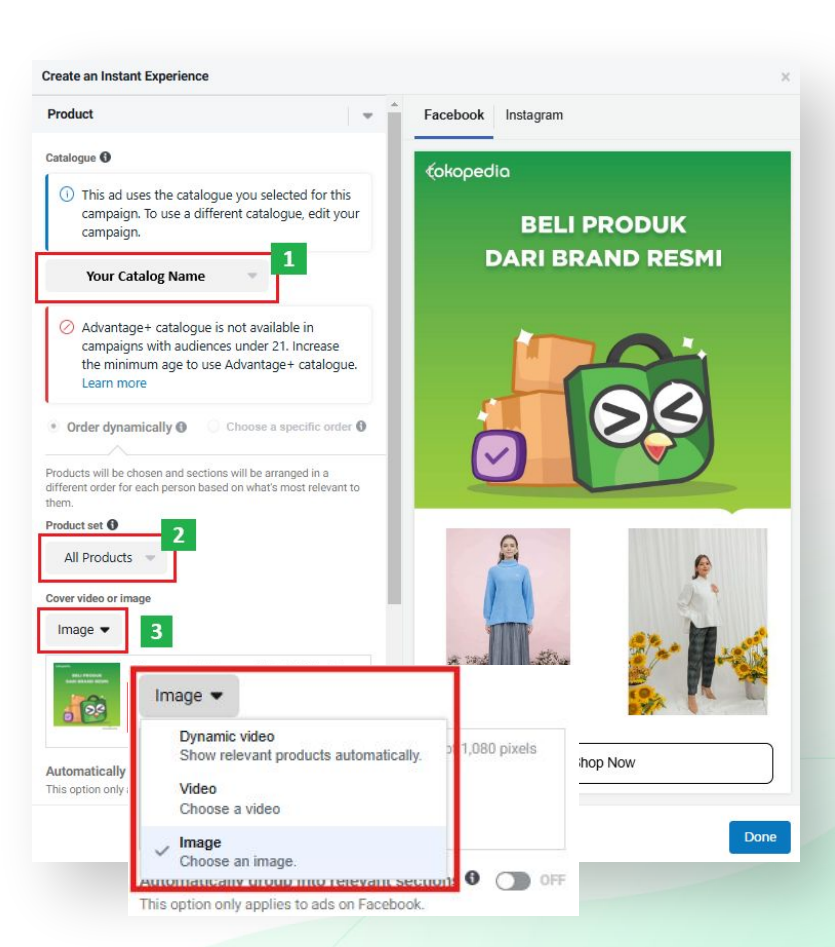

5.

## **Step by Step to Setup Campaign for Collection Format**

On below, you need to fill the label that will appear in your ads button.

#### After that click "Done"

Do you need help? Please contact Facebook Support here.

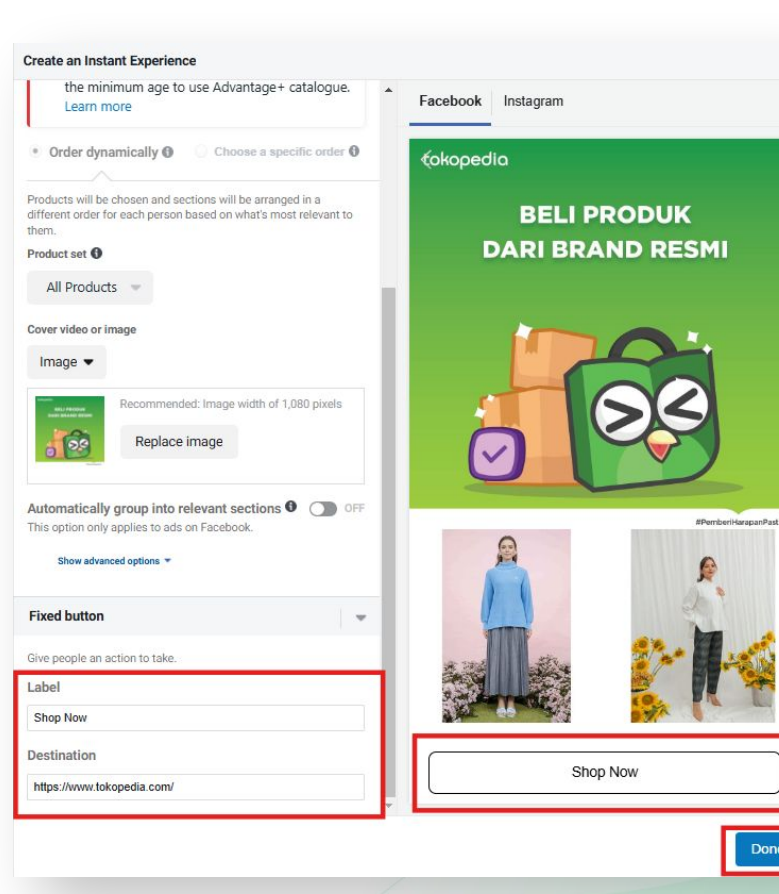

Done

## Step by Step to Setup Campaign for Collection Format

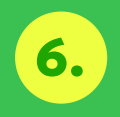

On the "Destination post Instant Experience" please choose "Manual destination".

On App choose "App" as Primary destination and choose "Tokopedia" in Mobile app.

And choose "Website" in Secondary destination.

Do you need help? Please contact Facebook Support here

Destination post Instant Experience Tell us where to send people after they use your Instant Experience.

Advantage destination When people tap or click on your ad, we'll send them to your website or app, depending on where they're most likely to convert. If applicable, we'll send them to an app store.

Manual destination

When people tap or click on your ad, we'll send them to the destinations you specify.

#### Website 🛛

Override catalogue deep links ()

This allows you to override any website deep links for items in the selected catalogue.

| App                                                                             | ,                                                                                                    |
|---------------------------------------------------------------------------------|----------------------------------------------------------------------------------------------------|
| Mobile app                                                                      |                                                                                                    |
| 📸 Tokopedia                                                                     |                                                                                                    |
| Your ad won't be<br>or later devices b<br>your catalogue. Y<br>catalogue in Con | delivered to people using iOS 14.<br>because this app isn't connected to<br>'ou can connect the app to your<br>merce Manager. |
| Go to Commerce                                                                  | Manager                                                                                                    |
| iOS deep link                                                                   |                                                                                                    |
| Enter the app deep link                                                         | -                                                                                                    |
| Android deep link                                                               |                                                                                                    |
| Enter the app deep link                                                         |                                                                                                    |
| Windows deep link                                                               |                                                                                                    |
| Enter the app deep link                                                         | -                                                                                                    |
| Secondary destination                                                           | 0                                                                                                    |
| Website                                                                         |                                                                                                    |
| Android deep link                                                               |                                                                                                    |
|                                                                                 |                                                                                                    |

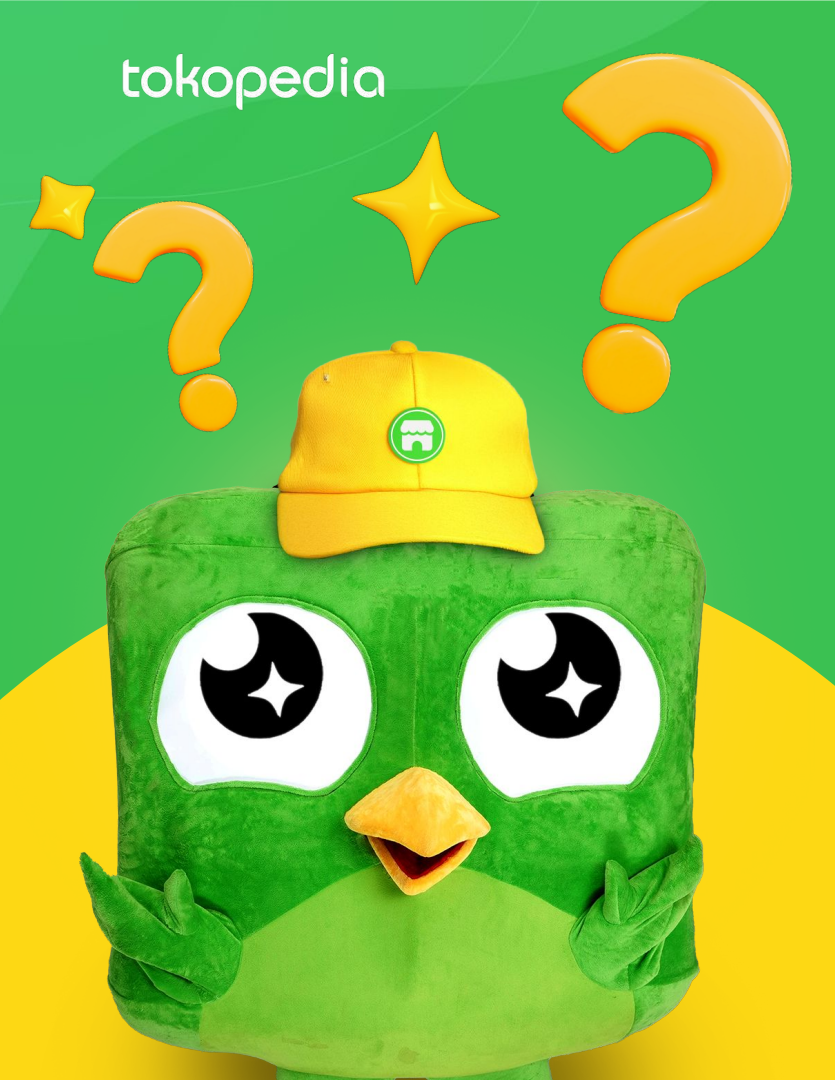

What should we do if the UTM not correctly implemented?

Campaign Source, Campaign Medium, and Campaign Name should be **manually filled** 

Please fill the URL parameter with this format:

Campaign Source : facebook Campaign Medium : cpas Campaign Name : (from row H <u>UTM Generator</u>)

| Build a ORL pa                                                   | rameter                                                                                                    | × |
|------------------------------------------------------------------|----------------------------------------------------------------------------------------------------|---|
| Fill out the fields i<br>automatically get<br>select a dynamic p | n the form below to add parameters to your website URL. To<br>information from your campaign, ad set or ad, click on each field and<br>parameter such as id={{ad.id}}. Learn more | Ì |
| Campaign<br>source                                               | facebook                                                                                                    |   |
|                                                                  | To identify the source of traffic. For example: Facebook, Instagram, a search engine or other source.                                                                             |   |
| Campaign<br>medium                                               | cpas                                                                                                    |   |
|                                                                  | To identify the advertising medium. For example: banner, email, Facebook_Feed or Instagram_Story.                                                                                 |   |
| Campaign name                                                    | ramadan-deodoran-doubledate-s11871050                                                                                                    | 1 |
|                                                                  | To identify a specific promotion or strategic campaign. For example: summer_sale.                                                                                                 |   |
| Campaign<br>content                                              | Select a dynamic parameter or enter a value                                                                                                    |   |
|                                                                  | To differentiate ads or links that point to the same URL. For example:<br>white_logo, black_logo.                                                                                 |   |
|                                                                  |                                                                                                    | - |

## **Importance of UTM**

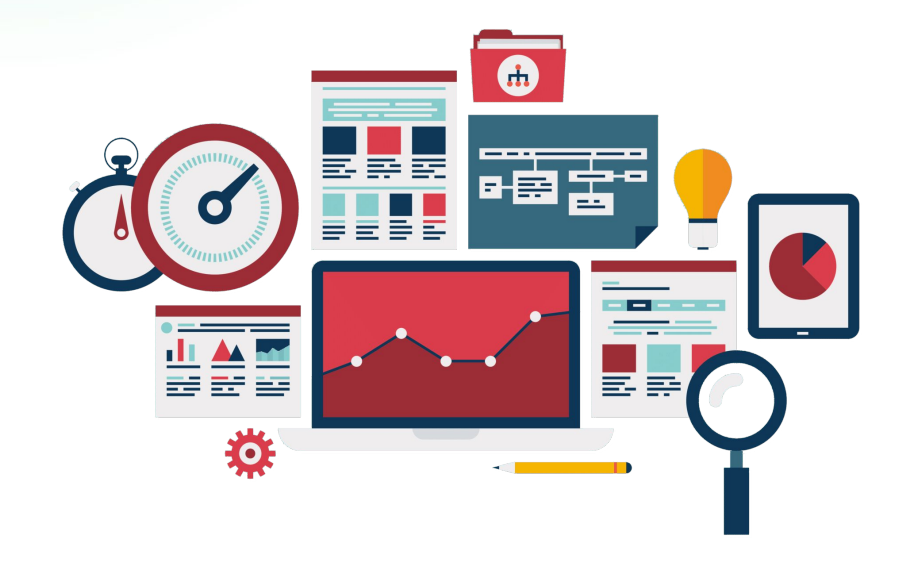

**UTM, or Urchin Tracking Module**, is a simple yet powerful tool that helps you track the performance of your marketing campaigns. It's like a detective's fingerprint, leaving a unique mark on every link you create.

Knowing how people are finding your store page and interacting with your ad content is crucial for making informed decisions. UTM helps you answer questions like:

- Which marketing channels are driving the most traffic?
- Are your advertising campaigns performing well?
- How effective are your social media ads?

By understanding these insights, you can optimize your marketing strategies and achieve better results.

## **Importance of UTM**

#### No recorded result = No reward\*

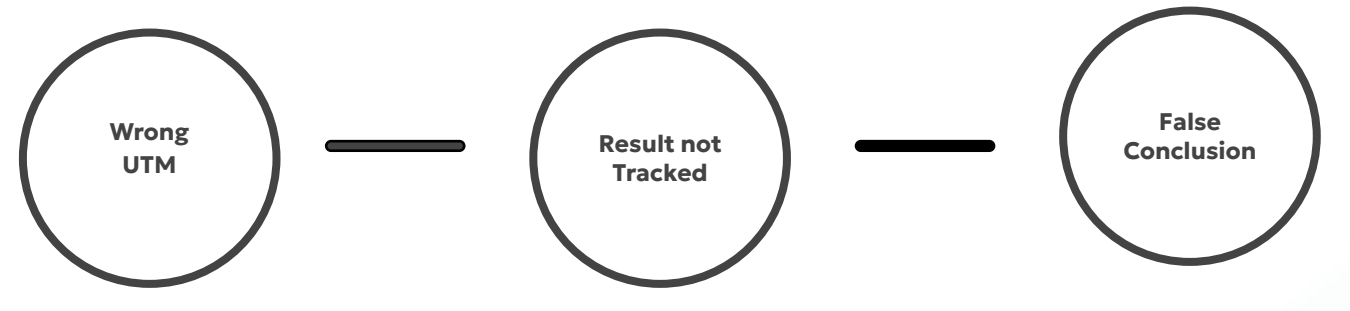

<u>CLICK HERE</u> to see whether you have the correct UTM or not

Tokopedia is using UTM as main source to understand the brand's performance. If the result is not tracked, then Tokopedia can not understand the brand's performance Possible risk of failing to meet commercial requirements, that made the performance results seems smaller than it should be. So, the brand won't be able to collect reward accordingly

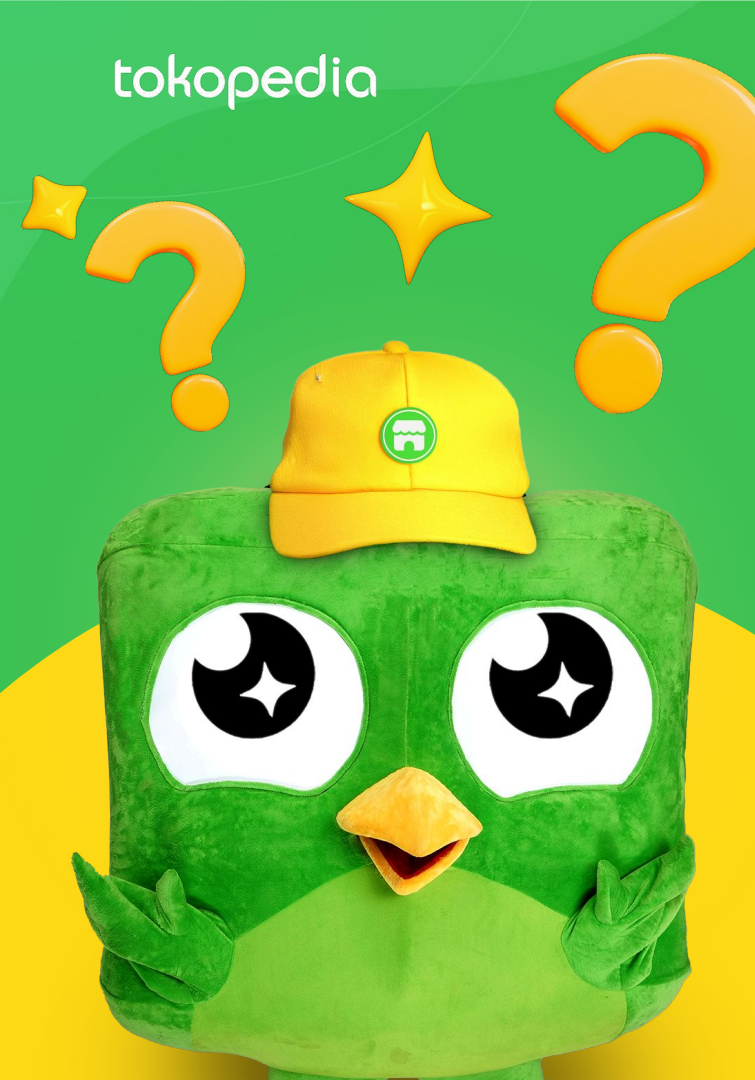

# How to use UTM Generator?

### How to use UTM Generator?

| <         | ByteDance > Elsatoria Hanifa > TOKOPI<br>R Add Shortcut   @ L1 - Public   @ Commun     | EDIA - Ads UTM Generator (USE<br>icate Clearly: Avoid Excessive Abbrev       | THIS AS TEMPLATE)                                                                     | Template (External) 🟠<br>ns   Last modified: 19:54                                       | F Yesterday                                                                              |                                                |                                       |                                     |                                                                                                    | , ⊕ Share Q ···                             | Q +                    |
|-----------|----------------------------------------------------------------------------------------|------------------------------------------------------------------------------|---------------------------------------------------------------------------------------|------------------------------------------------------------------------------------------|------------------------------------------------------------------------------------------|------------------------------------------------|---------------------------------------|-------------------------------------|----------------------------------------------------------------------------------------------------|---------------------------------------------|------------------------|
| 4         | Template created by @Elsatoria Hanifa, used                                            | i by 60 people.                                                              |                                                                                       |                                                                                          |                                                                                          |                                                |                                       |                                     |                                                                                                    |                                             | Use This Template      |
| 8         | READ ME (Mandatory) UTM Maker (                                                        | Non-META CPAS) UTM Mak                                                       | er (CPAS Only) C                                                                      | hannel List +                                                                            |                                                                                          |                                                |                                       |                                     |                                                                                                    | And Patrick States                          | 2                      |
| (E)<br>Ma | ・ 5 ご P Q<br>nu Undo Redo Paint Format Clear Formatti                                  | ng Insert B ⊕ I                                                              |                                                                                       | 业 <mark>I · · I · I · I · I · I · · · · · · · </mark>                                    | General ~<br>\$ % 40 4 F                                                                 | B × 17 × 1≜ ×<br>ineeze Filter Sort C          | ionditional Formattin                 |                                     |                                                                                                    |                                             | ^                      |
| A1        | Main URL                                                                               |                                                                              | 6                                                                                     | 0                                                                                        |                                                                                          |                                                | 6                                     |                                     |                                                                                                    |                                             | 7                      |
| 1         | Main URL                                                                               | Ad Format                                                                    | Ad Content                                                                            | Start Date                                                                               | End Date                                                                                 | Shop ID                                        | Connector                             | UTM Campaign                        | Full URL                                                                                                    |                                             | Tracking Pa            |
| 2         | Mandatory                                                                              | Mandatory                                                                    | Mandatory                                                                             | Mandatory                                                                                | Mandatory                                                                                | Mandatory                                      | Automatic                             | Automatic Generated                 | Automatic Generated                                                                                          |                                             | Automatic G            |
| 3         | Please start with https://<br>ONLY USE WEB LINK<br>Don't Use applied OR tokonedia.link | Select ad format from the<br>dropdown list and DO NOT<br>type this manually. | Please use LOWER<br>CASE only. Use<br>dash (-) for<br>separate. DO NOT<br>TYPE space/ | Format DDMMYY<br>and in NUMERIC.<br>Please use LOWER<br>CASE only. DO NOT<br>TYPE space/ | Format DDMMYY<br>and in NUMERIC.<br>Please use LOWER<br>CASE only. DO NOT<br>TYPE space/ | Please insert your<br>Shop ID. Number<br>only. | Please DO<br>NOT DELETE<br>AND CHANGE | Please DO NOT CHANGE the formula.   | Please DO NOT CHANGE the formula.                                                                            | You can use this p                          | arameters to your ads. |
|           |                                                                                        |                                                                              | underscore/<br>fullstop/other<br>special characters.                                  | underscore/<br>fullstop/other<br>special characters.                                     | fullstop/other<br>special characters.                                                    | 1.52                                           | the formula.                          |                                     |                                                                                                    |                                             |                        |
| 4         | https://tokopedia.com                                                                  | Banner                                                                       | underscore/<br>fullstop/other<br>special characters.<br>video-wib                     | underscore/<br>fullstop/other<br>special characters.<br>250624                           | underscore/<br>fullstop/other<br>special characters.<br>300624                           | 12345                                          | the formula.                          | bnnr_video-wib_250624_300624_s12345 | https://toiopedia.com?utm_source=facebook6utm_medum=cpas8utm_campaign=bror_video-<br>wb_255542_200524_112345 | utm_source=facebook&utm_medium=cpas&utm_cam | saign=bnnr_video-wib_2 |

Open link <u>https://tkp.me/UTMGenerator</u>, select tab "UTM Maker (CPAS Only)" and click "Use this as template" to make a copy of this sheet.

Please fill in all the details column with following format shared in every row. The guidance is provided in Row 3 and sample in Row 4 and 5. **Check the format properly and follow the instructions. Do not change the format, specifically the UTM generator.** 

#### How to use UTM Generator?

| н                                                        | 1                                                                                                    | 1                                                                                                    | к                                                                                        |
|----------------------------------------------------------|----------------------------------------------------------------------------------------------------|----------------------------------------------------------------------------------------------------|------------------------------------------------------------------------------------------|
| UTM Campaign                                             | Full URL                                                                                                    | Tracking Parameters                                                                                       | Character Checks                                                                         |
| Automatic Generated                                      | Automatic Generated                                                                                                    | Automatic Generated                                                                                       | Automatic Generated                                                                      |
| Please DO NOT CHANGE the formula.                        | Please DO NOT CHANGE the formula.                                                                                                    | You can use this parameters to your ads. Please <mark>DO NOT CHANGE</mark> the formula.                   | Please DO NOT CHANGE<br>the formula. Please<br>ensure does not exceed<br>250 characters. |
| bnnr_video-wib_250624_300624_s12345                      | https://tokopedia.com?utm_source=facebook&utm_medium=cpas&utm_campaign=bnnr_video-<br>wib_250624_300624_s12345                                                                          | utm_source=facebook&utm_medium=cpas&utm_campaign=bnnr_video-wib_250624_300624_s12345                      | 105                                                                                      |
| vd15_gempar88-broadaudience-banner_010824_080824_s456789 | https://www.tokopedia.com/p/fashion-pria/tas-pria/tas-selempang-pria?<br>.um_source=facebooks.um_medium=cpas8.utm_campaign=vd15_gempar88-broadaudience-<br>banner_010824_000824_e365769 | utm_source=facebook&utm_medium=cpas&utm_campaign=vd15_gempar88-broadaudience-banner_010824_080824_s456789 | 174                                                                                      |

The final UTM should follow this format:

URL?utm\_source=facebook&utm\_medium=cpas&utm\_campaign=ad format\_ad content\_start date\_end date\_sshopid

If all the details have been filled, the seller can consume the Full URL on row I and Full UTM on row J. **IMPORTANT: please ensure your UTM character is less than 250, no space.** 

#### Note: Please ask your AM representative for the result report.

## How to use UTM Generator?

For the implementation, on the ads part, In the Tracking section, click the "Build a URL Parameter" and make sure that the URL parameter filled with this detail:

Campaign Source : **facebook** Campaign Medium : **cpas** Campaign Name : **(generated from row H <u>UTM</u> <u>Generator</u>)** 

And then click "apply"

| 🗋 New Sales campaign | > | BB New Sales ad set |
|----------------------|---|---------------------|
|----------------------|---|---------------------|

Create your ad in different languages and we'll show people the version that's best for them. Learn more

#### O Tracking

Track event datasets that contain the conversions your ad might motivate. The dataset that contains the conversion selected for the ad account will be tracked by default.

App events

**Build a URL parameter** X Offline events 6 URL parameters · Optional 0 Fill out the fields in the form below to add parameters to your website URL. To automatically get information from your campaign, ad set or ad, click on each field and &utm source=Facebook&utm medium=CPA: select a dynamic parameter such as id={{ad.id}}. Learn more Campaign Build a URL parameter facebook source To identify the source of traffic. For example: Facebook, Instagram, a search engine or other source. Campaign cpas medium To identify the advertising medium. For example: banner, email, Facebook\_Feed or Instagram\_Story. Campaign name ramadan-deodoran-doubledate-s11871050 To identify a specific promotion or strategic campaign. For example: summer sale. Campaign Select a dynamic parameter or enter a value content To differentiate ads or links that point to the same URL. For example: white\_logo, black\_logo. Cancel Apply

## How to use UTM Generator?

#### Glossary

| Metrics                 | Definition                                                                                         |
|-------------------------|----------------------------------------------------------------------------------------------------|
| URL                     | Landing page link where the user will be headed to.                                                |
| Ad Format               | Choose one of the options. It indicates format of the ads.                                         |
| Ad Content              | Fill in the details of the ads, such as specific campaign and or promo, no space and use dash (-). |
| Start Date and End Date | Details of when the campaign will start and will end. Please fill in DDMMYY numeric format.        |
| Shop ID                 | Please fill in with the numeric of shopID                                                          |

### How to use UTM Generator?

#### **PLEASE NOTE**

- No double UTM. From URL example below, please only use the bold one only
   (only main URL is applicable, please exclude parameter after "?")
   <a href="https://www.tokopedia.com/riskijayabawang/bawang-goreng-brebes-1-kg">https://www.tokopedia.com/riskijayabawang/bawang-goreng-brebes-1-kg</a>
   ?extParam=src%3Dshop%26whid%3D9700644
- Don't use applink/tokopedia.link in the URL. Only Web Link is applicable (starts with <u>www.tokopedia.com/xxx</u>)
  - Only channel and ad format on dropdown list is applicable

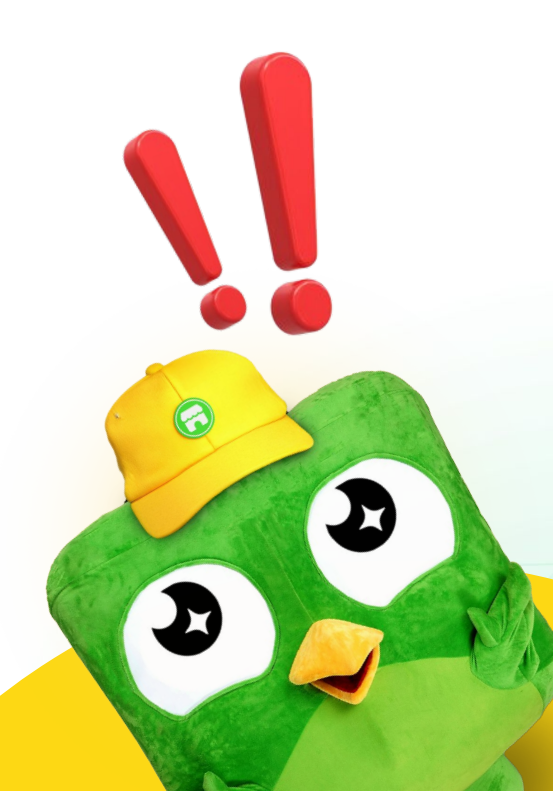

G

# How to Read and Understand Meta CPAS Result

## How to Read and Understand Meta CPAS result

| Q 🗎 🖿 All ad      | Is & Active ads & Had delivery +                            | More views     |         |                |        |                                                                                                    |             |             | 🗄 Last m    | nonth: 1 Oct 202     | .4 - 31 Oct 20 | )24 🔻      |
|-------------------|-------------------------------------------------------------|----------------|---------|----------------|--------|----------------------------------------------------------------------------------------------------|-------------|-------------|-------------|----------------------|----------------|------------|
| Search and filter |                                                             |                |         |                |        |                                                                                                    |             |             |             |                      |                |            |
| Campaigns         | OD Ad sets                                                  |                |         | Ads            |        |                                                                                                    |             |             |             |                      |                |            |
| + Create [        | Duplicate                                                   | More 💌         |         |                | Colu   | mns: Performance 💌                                                                                                    | Breakdown 🔻 | Repor       | ts 🔹        | C Export             | - 🖂 Cł         | harts      |
| Off/On            | Campaign 🗸                                                  | Delivery 🕇 🛛 🗸 | Actions | Bid strategy   | Budget | Attribution                                                                                                    | Results 👻   | Reach       | <b>↓</b> Im | pressions 🔻          | Cost per       |            |
|                   | 📶 View Charts 🎤 Edit 👔 Duplicate 📓 🚥                        | Completed      |         | Highest volume | Rp:    | Customise columns All Recently used Custo                                                                                                    | n           |             |             | they'll appear       | in the table.  | ×<br>(2)   |
|                   | 🔐 View Charts 🎤 Edit 👔 Duplicate 📓 Comp 🚥                   | Completed      | -       | Highest volume | Rp:    | / results for "shared"                                                                                                    |             |             |             | Delivery     Actions |                | ×<br>) [2] |
|                   |                                                             | Off            |         | Highest volume | Rp     | Cost per Purchased Shared Item<br>Everyone with access to this business                                                                        | s           |             |             | II Ad set nam        | 10             | × —        |
|                   | Results from 3 campaigns <b>1</b><br>Excludes deleted items |                |         |                |        | Cost per AIC Shared Items<br>Everyone with access to this business<br>Cost Per Content View Shared It<br>Everyone with access to this business | ems         |             |             | Budget               | rcant edit     | × ase      |
|                   |                                                             |                |         |                |        | Conversions                                                                                                    |             | Total Value | Cost        | # Attribution        | setting        | ×          |
| On your d         | ashboard, you can see all                                   | metrics tha    | t you w | ant to know    |        | Adds to cart with shared items<br>Content views with shared                                                                                    |             |             |             | Results<br>Reach     |                | ×××        |
| from your         | ads. If the metrics that yo                                 | ou are searc   | hing fo | r is not       |        | Purchase ROAS for shared<br>items only                                                                                                    |             |             |             | Impression           | IS             | ×          |
| appears, y        | ou can custom the colum                                     | n on the "C    | olumns  | s" option.     |        | Purchases with shared items                                                                                                    |             |             | •           | Cost per re          | sult           | ×          |
| You also c        | an see the result based or                                  | h the period   | vou wa  | ant.           |        |                                                                                                    |             |             |             |                      |                |            |

## **Meta CPAS Metrics**

| Metrics                         | Explanation                                                                                                    |
|---------------------------------|----------------------------------------------------------------------------------------------------|
| Impressions                     | The numbers of times an ad is displayed on a audience's screen, regardless of whether the user interacts with the ad or not                                |
| Outbound Clicks                 | The numbers of times audience click on a link in your ad that directs them away from Meta to the Tokopedia's platform                                      |
| (Click-through rate) CTR        | A metric that measures the effectiveness of your ad in driving user engagement, specifically the percentage of people who click on your ad after seeing it |
| Content Views with shared items | The number of content views that contain at least one shared item that attributed to your ads.                                                             |
| Adds to cart with shared items  | The number of add-to-cart that contain at least one shared item attributed to your ads                                                                     |
| Purchases with shared items     | The number of purchases that contain at least one shared item attributed to your ads                                                                       |
| Purchase ROAS with shared items | The total of Return On Ad Spend (ROAS) from the shared item that attributed to your ads                                                                    |

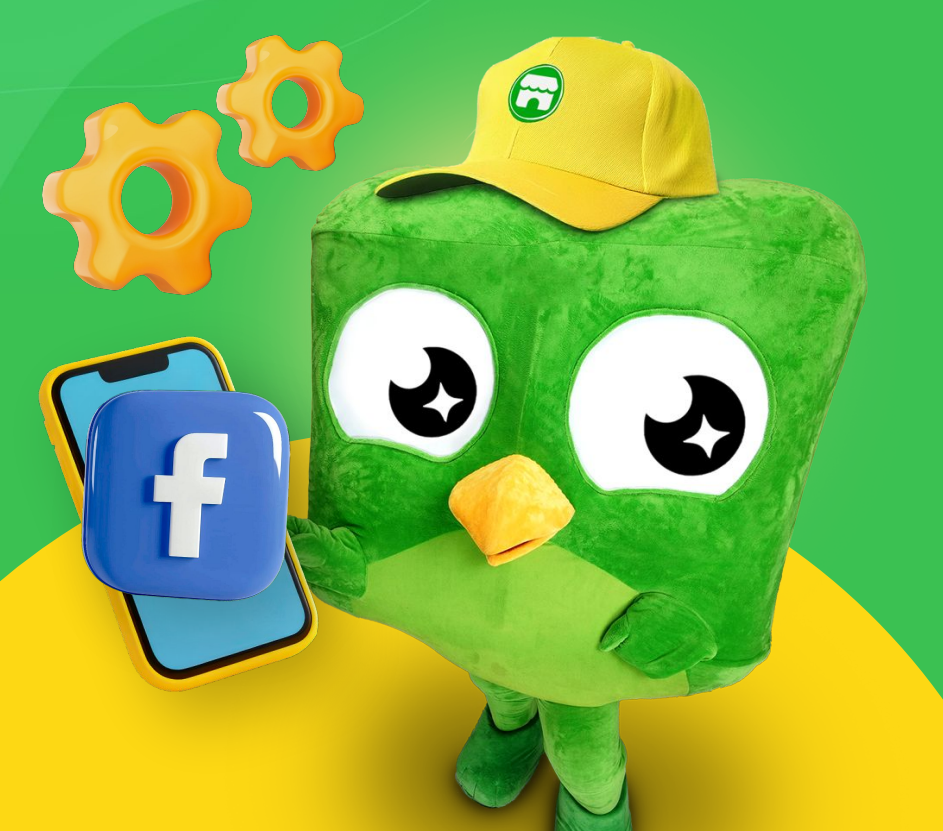

How to Create Facebook Business Manager & Ad Account

## **How to Create Business Manager**

#### **1** Go to <u>business.facebook.com</u> in a desktop browser.

- You must have a personal Facebook account.
- You will also use this address to log in to Meta Business Suite or Business Manager.
- If you already have access to Meta Business Suite and Business Manager, you can also click the drop-down menu located at the top of the left navigation bar. Then skip to Step 4.
- 2. Click Create an account.
- **3.** Enter your business details.
  - Business portfolio name.
  - Your name.
  - Business email address.

**4.** Click **Submit** or **Create** to create your portfolio.

You'll get an email asking to confirm your business email address.

## **How to Create Facebook Ad Account**

|                                                                                                    |        |                               | e reatures with the new Settings experience, but now with a nesh look and added reliability.                                                                                                    |
|----------------------------------------------------------------------------------------------------|--------|-------------------------------|----------------------------------------------------------------------------------------------------|
|                                                                                                    |        | Try the new Settings Give fee | edback on the new Settings                                                                                                    |
| រៀ Users                                                                                                    | ×      | Ad accounts                   |                                                                                                    |
| Accounts                                                                                                    | ^      | -                             |                                                                                                    |
| Pages                                                                                                    | -      | Enter ID/asset name/bus Q     | Add 👻                                                                                                    |
| Ad accounts                                                                                                    |        | Filter By   Sort by           | Add an ad account                                                                                                    |
| Business asset groups                                                                                                    |        | Hide closed ad accounts       | <ul> <li>Your business will control campaigns and billing for this ad<br/>account. Claiming an ad account moves it into Business<br/>Manager.</li> </ul>                                                             |
| Apps                                                                                                    |        | Testing CPAS Tokopedia        | Request access to an ad account                                                                                                    |
| Instagram accounts                                                                                                    |        |                               | Your business needs to use this ad account on behalf of<br>another business. For example, you work for an agency and the                                                                                             |
| WhatsApp accounts                                                                                                    |        |                               | ad account belongs to a client. The ad account will still belong<br>to its current owner.                                                                                                    |
| လ္လွ Data sources                                                                                                    | Ŷ      |                               | + Create a new ad account<br>You need a new ad account for your business.                                                                                                    |
| Brand safety and suitabil                                                                                                    | Ŷ      | 1                             |                                                                                                    |
| Registrations                                                                                                    | Ŷ      |                               | Create a new ad account                                                                                                    |
|                                                                                                    | 12     |                               | Payment information has moved                                                                                                    |
| 為 Integrations                                                                                                    | *      |                               | You'll be able to add payment information after you've created your account.                                                                                                    |
| 入 Integrations                                                                                                    | •      |                               | <u>.</u>                                                                                                    |
| 名 Integrations                                                                                                    | G      |                               | Ad account name                                                                                                    |
| 久 Integrations                                                                                                    | C<br>C |                               | Ad account name<br>CPAS Tokopedia Testing                                                                                                    |
| <ul> <li>A Integrations</li> <li>Billing and payments</li> <li>Ad partnerships</li> <li>A Security Centre</li> </ul>                                                                                 | C<br>C |                               | Ad account name<br>CPAS Tokopedia Testing<br>Time zone                                                                                                    |
| <ul> <li>A Integrations</li> <li>Billing and payments</li> <li>Ad partnerships</li> <li>Security Centre</li> <li>Requests</li> </ul>                                                                 | C<br>C |                               | Ad account name<br>CPAS Tokopedia Testing<br>Time zone<br>(GMT+07:00) Asia/Jakarta                                                                                                    |
| <ul> <li>Integrations</li> <li>Billing and payments</li> <li>Ad partnerships</li> <li>Security Centre</li> <li>Requests</li> </ul>                                                                   | C<br>C |                               | Ad account name<br>CPAS Tokopedia Testing<br>Time zone<br>(GMT+07:00) Asia/Jakarta<br>Currency                                                                                                    |
| <ul> <li>A Integrations</li> <li>Billing and payments</li> <li>Ad partnerships</li> <li>Accurity Centre</li> <li>Security Centre</li> <li>K Requests</li> <li>C<sup>1</sup> Notifications</li> </ul> | C<br>C |                               | Ad account name CPAS Tokopedia Testing Time zone (GMT+07:00) Asia/Jakarta Currency IDR — Indonesian Ruplah                                                                                                    |
| 쇼 Integrations<br>Billing and payments<br>Ad partnerships<br>Country Centre<br>Requests<br>Notifications<br>Dusiness info                                                                            | C      |                               | Ad account name CPAS Tokopedia Testing Time zone (GMT+07:00) Asia/Jakarta Currency IDR - Indonesian Ruplah By creating an ed account, you agree on behalf of Dunimy Account as its authorised representative to Meta |

- 1. Go to <u>business.facebook.com</u> and click the "business settings".
- Below Accounts, click "Ad accounts" and then click "Add" and click "Create a new ad account".
- Fill your "Ad account name", "Time zone", and "Currency".
   After that click "Next".
- 4. Choose "my business" and then create your account.

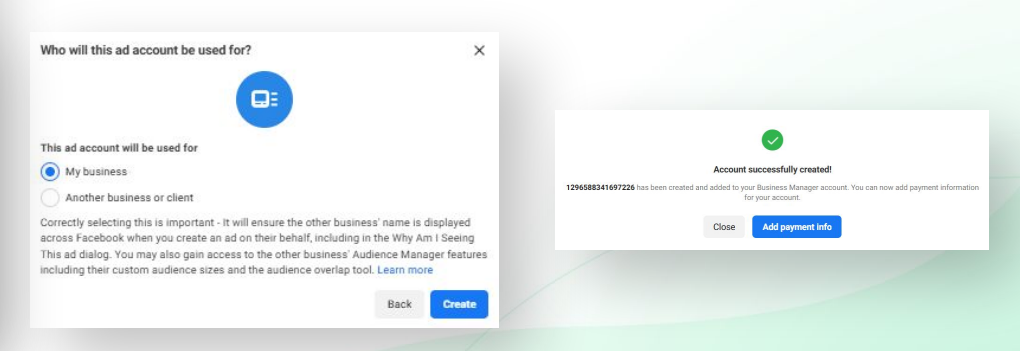

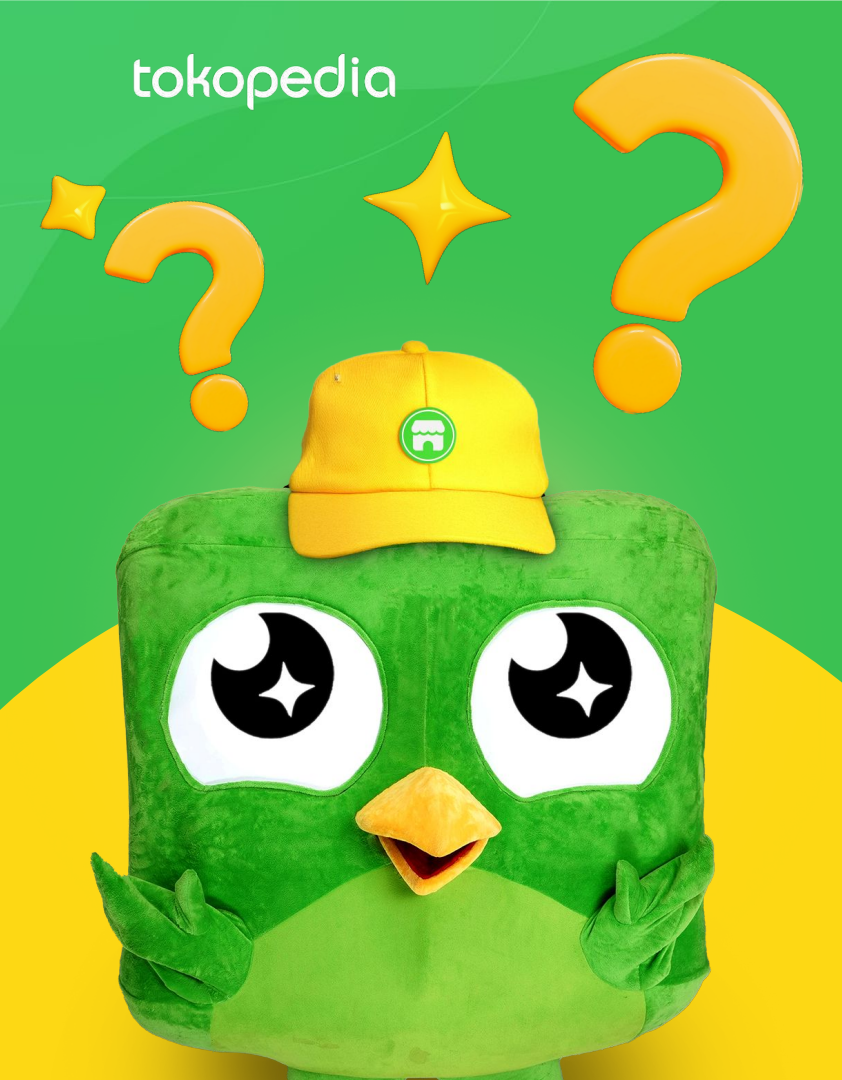

# Account Disabled Issue

- Why is my Ad Account disabled?
- What should merchants do when the account is disabled?
- How to secure an account & prevent it from being disabled?
## Recognize the signs of a disabled Facebook ad account

- 1. Unable to create new ads
- 2. Notifications on email or Facebook Ads
- 3. Rejection of ads
- 4. No access to ad account
- 5. No performance is recorded
- 6. Sudden drop in ad performance
- 7. Loss of Business Manager access
- 8. Payment issues
- 9. Limited support access to Facebook's support channels

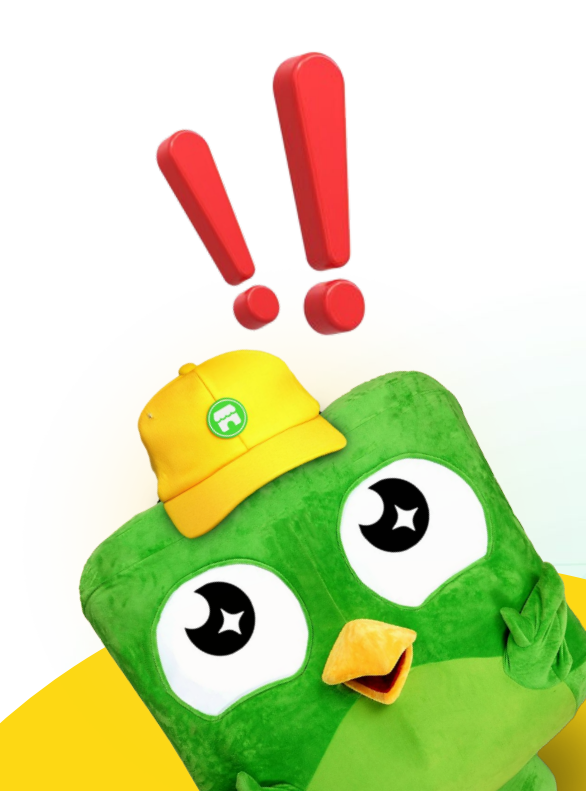

### Why is my Ad Account disabled?

### **Unusual Activity**

### Breach Facebook Ad Policies

Any unusual activity in your ad account will be a red flag for Facebook's algorithm. It can be related to:

- Account payment Issue
- Someone attempt to hack your account
- Running a campaign using a fake account

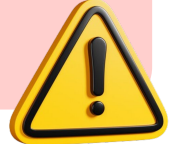

Advertising using an unacceptable, dangerous & objectionable content

Illegal products and services, misinformation, vaccine discouragement, discriminatory practices, unsafe substances, weapons, or tobacco and related products, Adult content, grammar or profanity, low quality or disruptive content, and etc

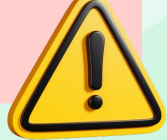

What should merchants do when the account is disabled?

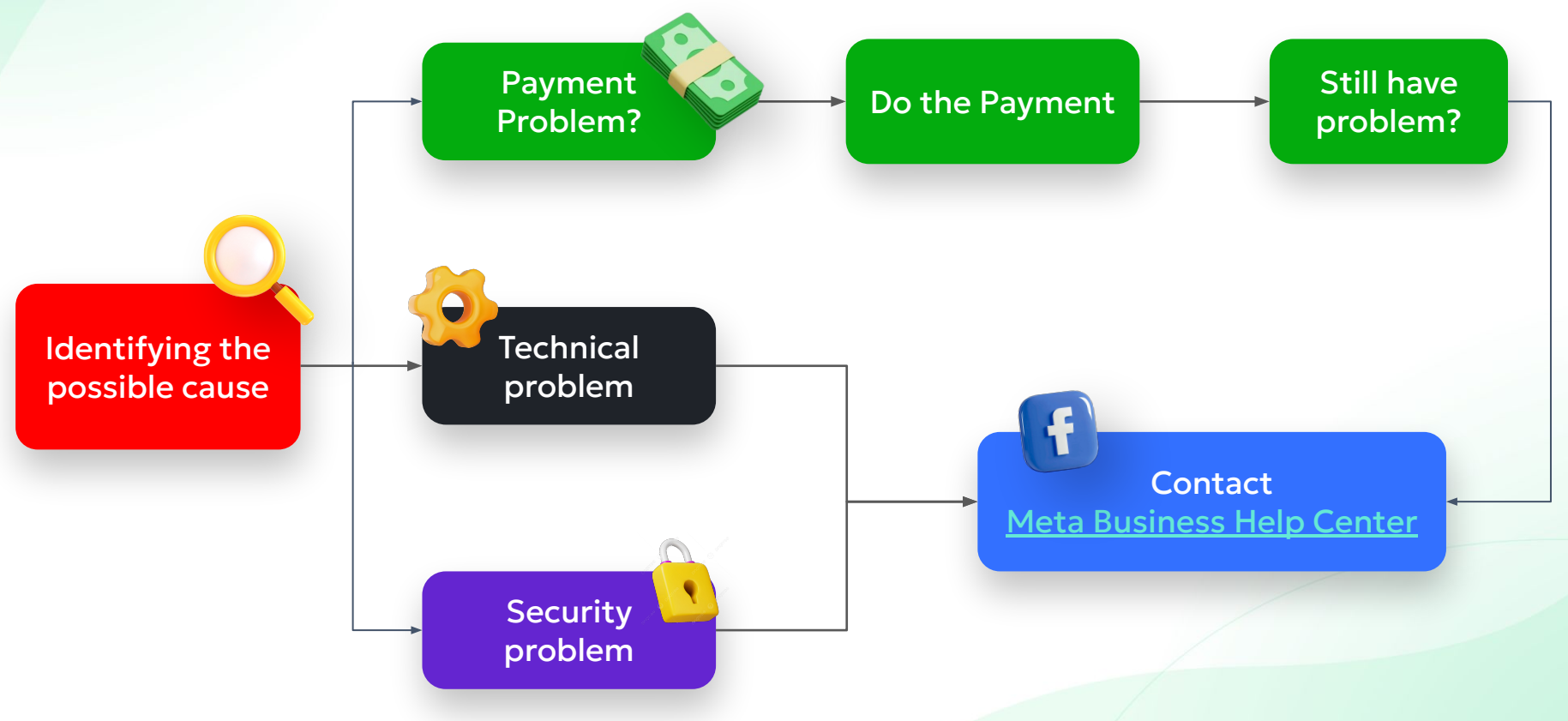

# How to secure an account & prevent it from being disabled?

- Turn on 2FA, read more <u>here</u>.
- Don't imply or assert any personal attribute, including religion, age, gender identity or financial status
- Don't use sexually suggestive content
- Don't advertise illegal products <u>/</u>

Please find the complete list of META's restriction <u>here</u>.

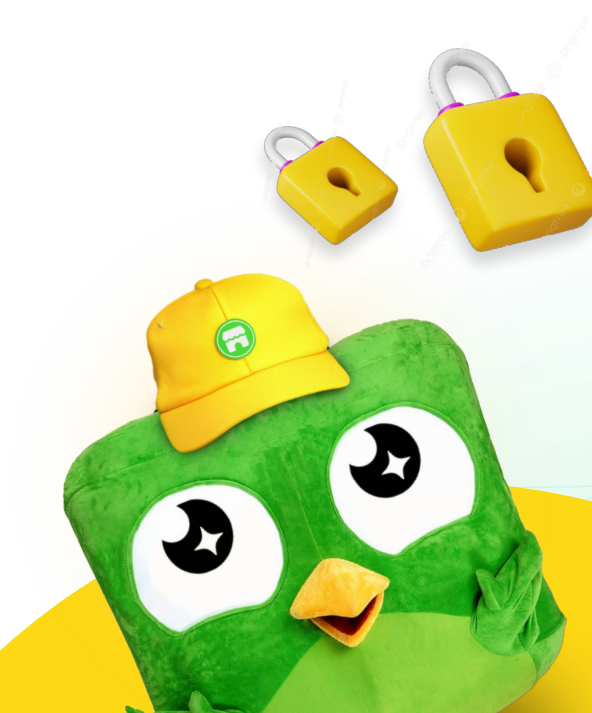

## Extended Audience Targeting (EAT) Feature

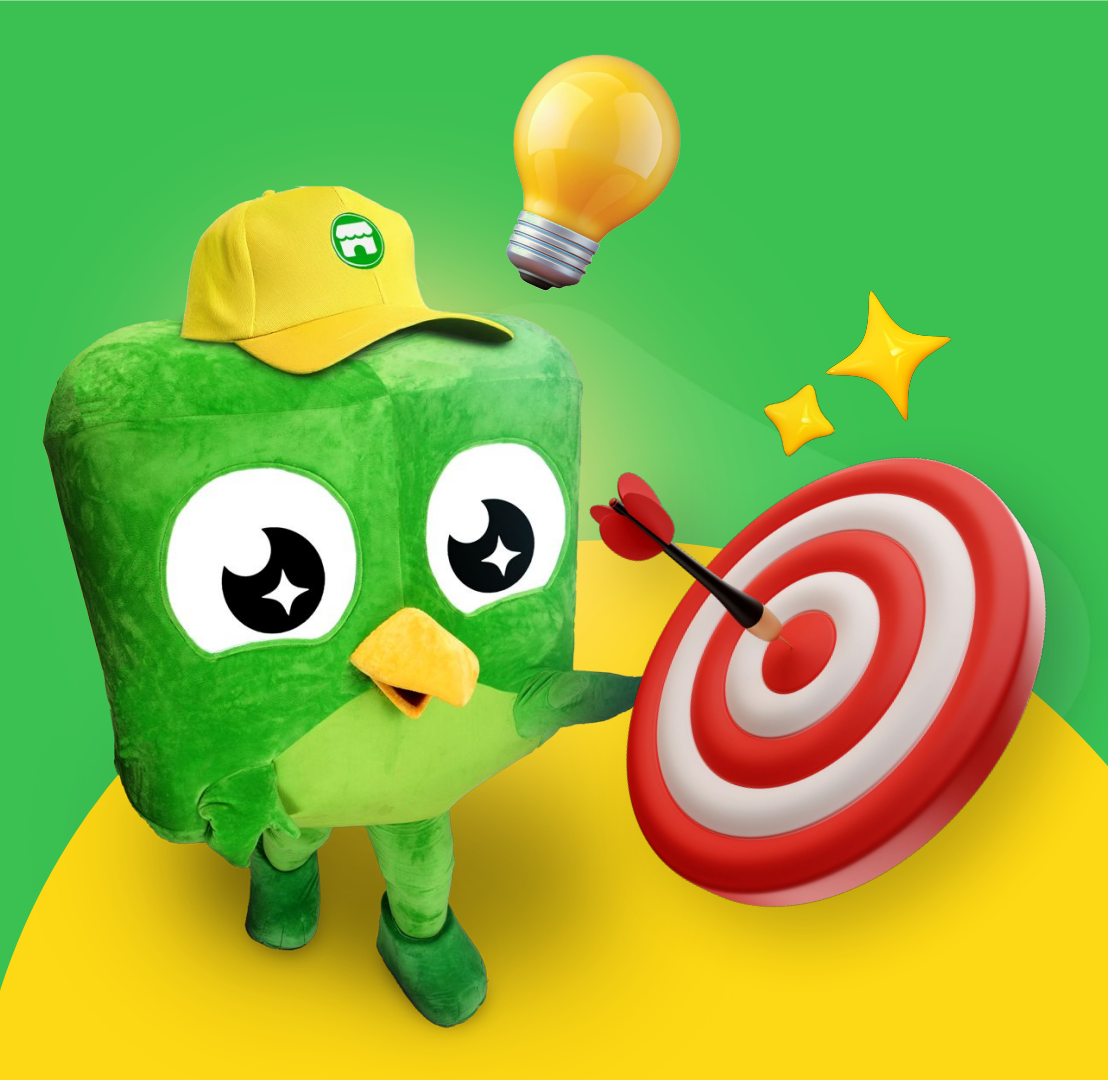

### **Extended Audience Retargeting Feature**

Definition and activation flow

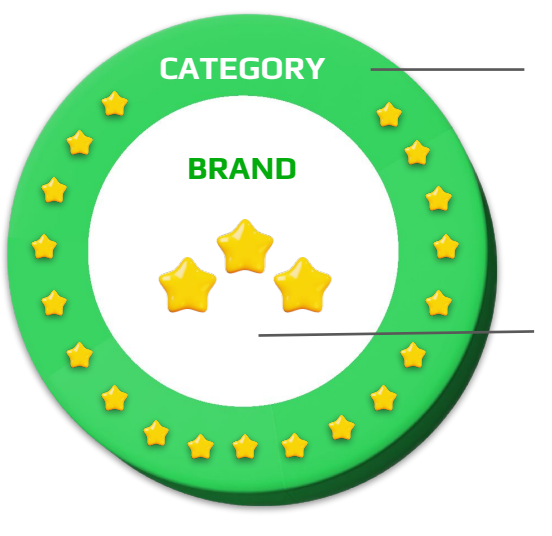

#### EXTENDED AUDIENCE RETARGETING

People who viewed/added to card products in the **category** of the brand.

COLLABORATIVE ADS (Dynamic Ads Retargeting) People who viewed/added to card products of the same brand. By default, if you use Collaborative ads, you can currently only retarget people who viewed/added to cart/purchased your products.

**Extended Audience Retargeting** will allow you the capability to run Collaborative Ads campaigns by targeting people who viewed or added to cart products in your shop's **category** – including from other brands' products and without the need of sharing audiences.

Currently this feature is only available for OS merchants and to activate it, <u>kindly</u> <u>contact your respective RM/AM.</u>

## Tips to Maximize Facebook CPAS Performance

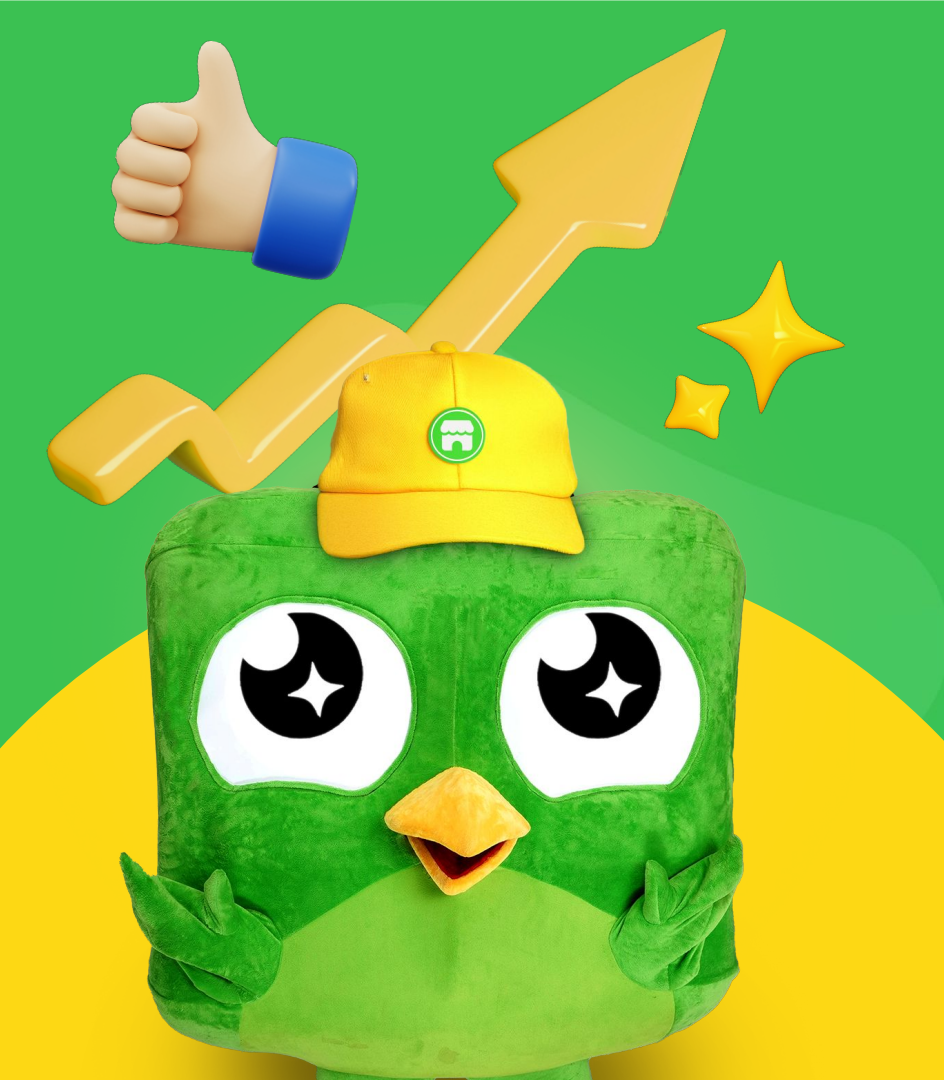

### tokopedia **Tips to Maximize**

### Facebook CPAS Performance

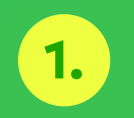

Use the **product set feature** catalog to segment your products into different sets that you can use for your CPAS campaign.

- 1. You can also divide your product set into different price ranges.
- 2. Avoid using product set that consists of **less** than 20 products.
- 3. Custom labels that has been set in the catalog are:
  - 1. Custom label 0: contains product category
  - 2. Custom label 1: contains product sub-category

| eate a set                  |                             |                            |                            |                            | ~                      |
|-----------------------------|-----------------------------|----------------------------|----------------------------|----------------------------|------------------------|
| t name                      |                             |                            |                            |                            |                        |
| Name                        |                             |                            |                            |                            |                        |
| atch items for al           | I 	 of the following        | g rules:                   |                            |                            |                        |
| Custom label 0 👻            | is any of these 🔻           | hadiah ×                   |                            |                            | Ŵ                      |
| AND                         |                             |                            |                            |                            |                        |
| Custom label 1 👻            | is any of these 🔻           | gantungan kunci ×          |                            |                            | Ŵ                      |
| Add another filter          |                             |                            |                            |                            |                        |
|                             |                             | CANCER                     | LEO                        | AQUARIUS                   | A                      |
| Gantungan Kunci<br>Rp22,900 | Gantungan Kunci<br>Rp22,900 | Gantungan Kunci<br>Rp9,900 | Gantungan Kunci<br>Rp9,900 | Gantungan Kunci<br>Rp9,900 | Gantungan I<br>Rp9,900 |
|                             |                             |                            |                            | Cance                      | Create                 |
|                             |                             |                            |                            |                            |                        |
|                             |                             |                            |                            |                            |                        |

#### How to make product set?

- Go to your catalog and click "sets"
- Click "Create Set" and choose how do you want to filter the set
  - Use filters
  - Manually select items
- If you want to use filter, you can filter your product based on name, price, or any other label.
- If you want to manually select your items, you can search it one by one or in bulk.

|                                                                                                    | ☆ Feature a group of items together                                      |                                                                   |                                    |                                  |
|----------------------------------------------------------------------------------------------------|--------------------------------------------------------------------------|-------------------------------------------------------------------|------------------------------------|----------------------------------|
| s with ads not showing                                                                                                    | Create sets to feature groups of items f<br>with certain attributes.     | Ť                                                                 |                                    | Create Set 🔻                     |
| arch by name or ID                                                                                                    | For example, all women's shoes that are                                  |                                                                   |                                    |                                  |
| ducts<br>12 variants                                                                                                    | Find more help<br>Creating sets                                          | Create filters to select                                          | t w <mark>h</mark> ich items are a | dded to yo <mark>ur s</mark> et. |
|                                                                                                    | All Products                                                             | <ul> <li>Manually select ite<br/>Manually select which</li> </ul> | ms<br>i items are added t          | to your set.                     |
|                                                                                                    | items 😤 Channels                                                         |                                                                   |                                    |                                  |
|                                                                                                    | 9 12                                                                     |                                                                   | lls                                | e filters                        |
| Tex                                                                                                    |                                                                          |                                                                   |                                    |                                  |
| here much math: @ al base > al base one bine<br>Attribute 0 Condition 0<br>Immediated > a say of these<br>Attributes<br>Attributes<br>Finds<br>Find | Value €<br>• ☐ Q, Select termend latest                                  |                                                                   |                                    |                                  |
| Percent math () at least one time<br>the second second secon                                                                                                    | Value <b>0</b> • Or, Select thread latest:                               |                                                                   | Manu<br>i                          | ally sele<br>tems                |
| The much match is at least one time<br>the interval of the interval of the interval of the interval<br>Test interval of the interval of the interv                                                                                                    | Value 0<br>• Q. Sees immediate:                                          |                                                                   | Manu<br>i                          | ally sele<br>tems                |
| The must math: a status on the<br>the status of the<br>the status of the<br>terms of the status of the<br>terms of the status of terms of the<br>terms of the status of terms of the<br>terms of the status of terms of the<br>terms of terms of the status of terms of terms                                                                                                    | Volue 0                                                                  |                                                                   | Manu<br>i                          | ally sele<br>tems                |
| Percent mutch the at later low failed       Attributes       Attributes       Provid       Provid                                                                                                    | Vuixe @          • )       Ct. Select thread lists:         >> your set. |                                                                   | Manu<br>i                          | ally sele<br>tems                |

### Tips to Maximize Facebook CPAS Performance

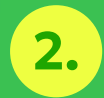

#### **Use Audience feature**

- 1. Target **prospecting** audience to get potential customers that.
- 2. Target **retargeting** audience to target customers that has **interacted with your products or shop before.**

Use both types of audience above to maximize your CPAS campaign.

| С | reate new audience Use saved a                                                                                                    | udience 🕶                                                                                                    |
|---|----------------------------------------------------------------------------------------------------|----------------------------------------------------------------------------------------------------|
| • | Retarget ads to people who<br>interacted with your products on<br>and off Facebook.<br>Learn more<br>Retargeting                                                                                                    | Find prospective customers even<br>if they haven't interacted with you<br>business.<br>Learn more Prospecting                                                                                  |
| • | Viewed or added to cart but not pur                                                                                                    | chased                                                                                                    |
|   |                                                                                                    |                                                                                                    |
|   | -29/06/18 to people who viewed or added                                                                                                    | d those products to basket in the last 14                                                                                                    |
|   | -29/06/18 to people who viewed or added days                                                                                                    | t those products to basket in the last 14 👘                                                                                                    |
|   | -29/06/18 to people who viewed or addec<br>days<br>Added to cart but not purchased                                                                                                    | t those products to basket in the last 14 🖕                                                                                                    |
|   | -29/06/18 to people who viewed or added<br>days<br>Added to cart but not purchased<br>-29/06/18 to people who added those pro-                                                                                                    | d those products to basket in the last 14 +                                                                                                    |
|   | -29/06/18 to people who viewed or added<br>days<br>Added to cart but not purchased<br>-29/06/18 to people who added those pro<br>Up-sell products                                                                                                    | d those products to basket in the last 14 +                                                                                                    |
|   | -29/06/18 to people who viewed or added<br>days<br>Added to cart but not purchased<br>-29/06/18 to people who added those pro<br>Up-sell products<br>Promote Official Store Products - Exclude                                                                               | those products to basket in the last 14 a<br>oducts to their baskets in the last 28 days                                                                                                    |
|   | -29/06/18 to people who viewed or added<br>days<br>Added to cart but not purchased<br>-29/06/18 to people who added those pro<br>Up-sell products<br>Promote Official Store Products - Exclude<br>viewed or added products to their basket                                   | those products to basket in the last 14 a<br>oducts to their baskets in the last 28 days<br>a Potentially Controversial -29/06/18 to people wh<br>from the product set below within the last   |
|   | -29/06/18 to people who viewed or added<br>days<br>Added to cart but not purchased<br>-29/06/18 to people who added those pro<br>Up-sell products<br>Promote Official Store Products - Exclude<br>viewed or added products to their basket<br>14 days                        | t those products to basket in the last 14 a<br>oducts to their baskets in the last 28 days<br>a Potentially Controversial -29/06/18 to people wh<br>from the product set below within the last |
|   | -29/06/18 to people who viewed or added<br>days<br>Added to cart but not purchased<br>-29/06/18 to people who added those pro<br>Up-sell products<br>Promote Official Store Products - Exclude<br>viewed or added products to their basket<br>14 days<br>Cross-sell Products | t those products to basket in the last 14 4<br>educts to their baskets in the last 28 days<br>a Potentially Controversial -29/06/18 to people wh<br>from the product set below within the last |

### Tips to Maximize Facebook CPAS Performance

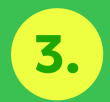

Utilize optimisation conversion events to get

- When first time running campaign, we suggest to run with 2 campaign for Prospecting & Retargeting
  - 1. For **Prospecting**, we suggest to use View Content or Add to Cart optimization.
  - 2. For **Retargeting**, we suggest to use Purchase optimization.

| otimisation for ad delivery    |    |
|--------------------------------|----|
| onversion events               |    |
| rent Type                      |    |
| Select from custom conversions | ×A |
| Active events                  | 4  |
| Add to cart                    |    |
| Purchase                       |    |
| Search                         |    |
| View content                   |    |

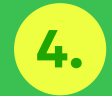

Activate **Advantage campaign budget** on campaign level that will automatically allocate your budget to better performing ad sets.

#### Advantage campaign budget +

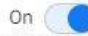

×

Advantage campaign budget will distribute your budget across ad sets to get more results depending on your delivery optimisation choices and bid strategy. You can control spending on each ad set. Learn more

#### Campaign budget 0

| Lifetime budget    Rp5,000,000 | IDR |
|--------------------------------|-----|
|--------------------------------|-----|

You won't spend more than Rp5,000,000 during the lifetime of your campaign. You'll spend more on days with more opportunities and less on days with fewer opportunities. Learn more

#### Bid strategy options have changed

We renamed our bid strategy options to make them easier to understand and

#### Learn more

compare.

Campaign bid strategy Highest volume

#### Show more options -

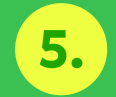

Use **Automatic placements** to display your ads on different placements efficiently and more audience can see your ads.

#### Placements

#### Learn more

#### 🔵 Advantage+ placements (Recommended) 🗲

Use Advantage+ placements to maximise your budget and help show your ads to more people. Facebook's delivery system will allocate your ad set's budget across multiple placements based on where they're likely to perform best.

#### Manual placements

Manually choose the places to show your ad. The more placements you select, the more opportunities you'll have to reach your target audience and achieve your business goals.

#### Show more options -

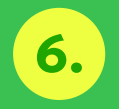

#### Use **Carousel or Collection Format** in Ad Setup

- For Carousel, add a card or supporting image in the front of the carousel to increase your store's brand awareness.
- 2. Use a different image or branding asset and adjust it to the target audience for each asset.

#### Ad setup Advantage+ creative for catalogue + Automatically optimise your ad's format, creative and destination for each person when you use a catalogue. This lets you personalise your ads on a larger scale. See how Format Choose how you'd like to structure your ad. Single image or video One image or video, or a slideshow with multiple images Carousel Two or more scrollable images or videos Collection A group of items that opens into a full-screen mobile experience Multi-advertiser ads Help people discover your products when they show commercial intent and are in a shopping mindset. Your ads may appear alongside ads from multiple businesses in Instagram feed. Learn more

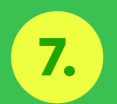

Only fill See More URL. **Don't fill Deeplink to website**.

#### Destination

Tell us where to send people immediately after they've tapped or clicked on your ad. Learn more

#### Advantage destination +

When people tap or click on your ad, we'll send them to your website or app, depending on where they're most likely to convert. If applicable, we'll send them to an app store.

Manual destination

When people tap or click on your ad, we'll send them to the destinations you specify.

#### Website 0

\* See more URL

https://www.tokopedia.com/advanofficial/product

#### 1 Linking to your partner's website or app

Any URLs you use in this ad should link directly to PT Tokopedia's website or app, including the "see mpre" URL. The deep link URL should link directly to the relevant product's web page. Using the wrong URLs will automatically pause your ad.

#### Build a URL parameter

"See More" display link

Deep link to website

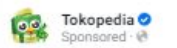

... X

Pilihan tablet keren untuk dukung aktivitasmu agar lebih optimal dan stylish. Cek Advan Store sekarang dan ....see more

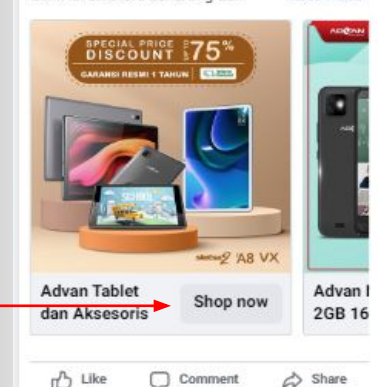

Link each item in your partner's catalogue to a specific page on their website. **NOT RECOMMENDED** 

| Campaign<br>Optimization<br>Timeline |   |                                     | Review & Optimize |
|--------------------------------------|---|-------------------------------------|-------------------|
| Phase period                         | - | 7-14 days after the campaign starts | Day 15 and so on  |
| Budget                               |   | Stable unless need an adjustment    |                   |

Notes While in learning phase, ROAS\* can be around **0.1-1** due to the Facebook system is still optimizing the campaign. While learning, it is recommended to not change any of the campaign setup. This is because the learning phase will be resetted if any change is made to the campaign.

ROAS: Return on Ad Spend, percentage of ad revenue divided by ad cost

### **Checklist Tips**

- Make sure the **campaign objective and KPI is clear** (example: use **"Sales" objective** with Collaborative Ads toggle turned **ON**, ROAS >1, sales growth xx%).
- Use your **product catalog** completely.
- Separate prospecting and retargeting campaign. Use CBO for both of them.
- Use **broad audience for prospecting campaign** and **view content or add to cart but not purchase audience for retargeting campaign.**
- Use **Optimization Event** → **View Content**, **Add to Cart**, dan **Purchase**.
- Use Automatic placement to get an efficient ad placement.
- Use auto-bid (lowest cost).
- Set Conversion Window to 1-day click.
- Use minimum 20 active SKUs for more optimal campaign performance.

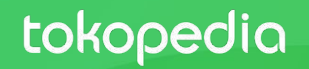

F

## **Creative Tips**

### Creative Tips

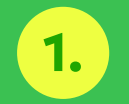

On Meta dashboard, you can also edit your creative. You can:

- crop images
- add a frame
- add catalogue info label

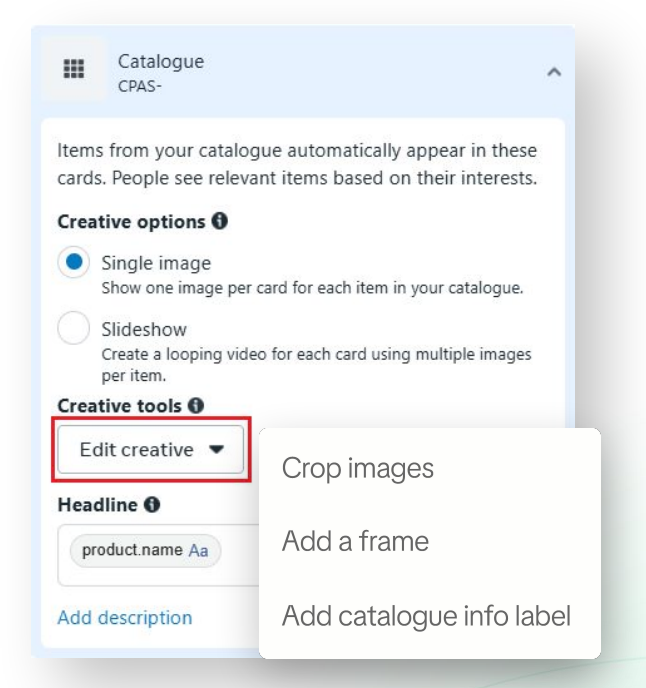

### Creative Tips

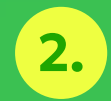

On "Add Catalogue Info Label" you can choose "manual label" and you can show label info on your ads. The info that you can show is:

- Price
- Strikethrough price
- Percentage off
- Free Delivery

For the info label, you can also choose the shape, font, colour, opacity, and position of the label.

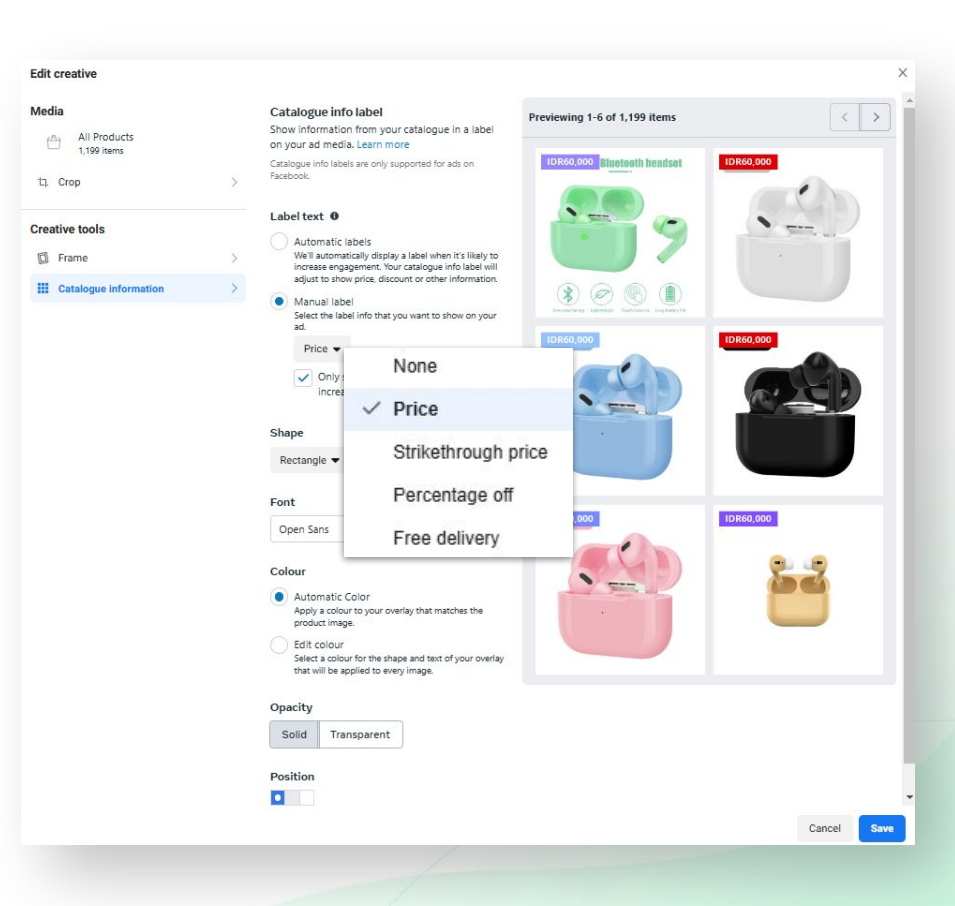

## Frequently Asked Questions (FAQ)

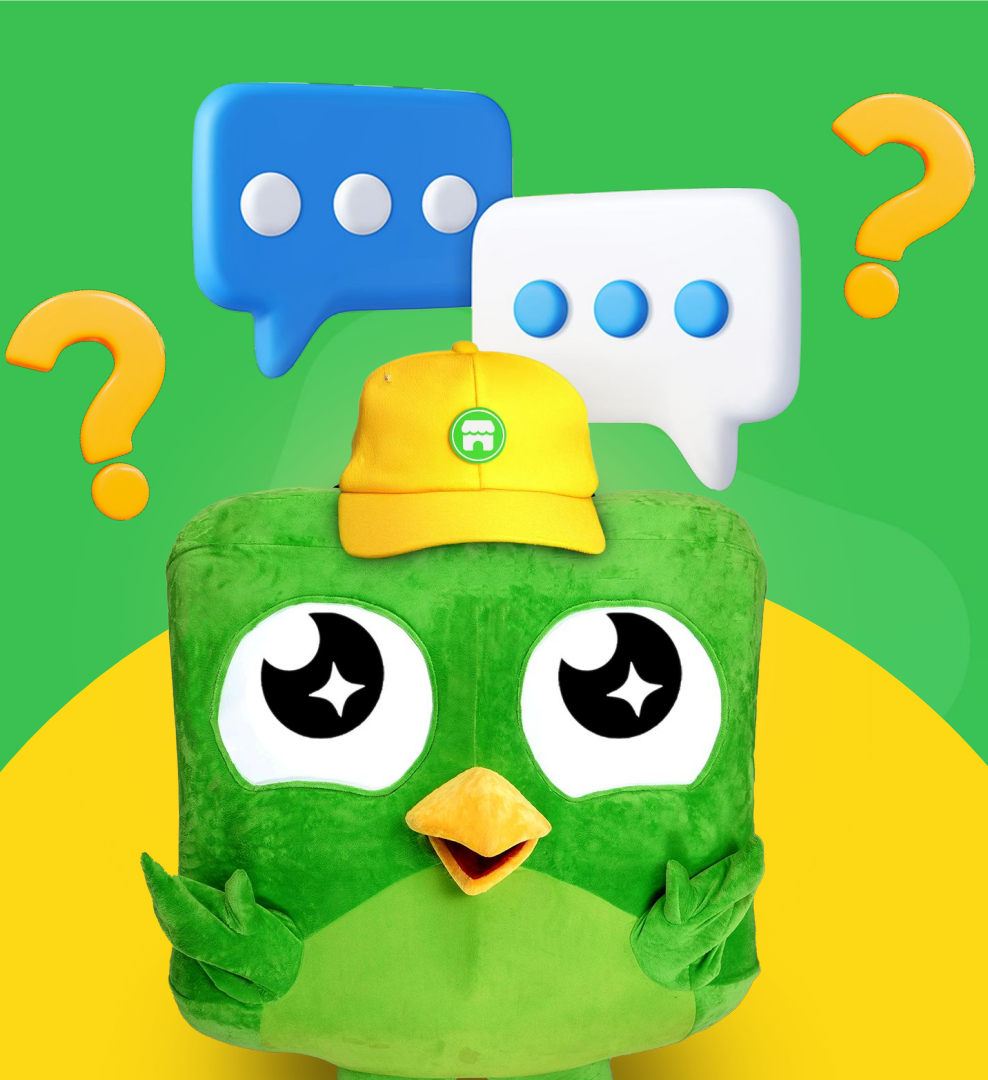

### **Frequently Asked Questions (FAQ) - General**

1. What is the difference between Facebook Collaborative Ads (CPAS) and Facebook Ads? Facebook Ads is a paid feature offers by Facebook for you to advertise/promote products using target audience that available inside Facebook. Your ads will appear on Facebook, Instagram, & Audience Network.

**Facebook Collaborative Ads** or **Facebook CPAS** is a feature from Facebook Ads that enables you to run an advertisement campaign which aims to reach potential buyers outside Tokopedia. This can be done by using a product catalog campaign on Facebook Ads which will display advertisements for the products they sell on Tokopedia. Besides, you can also target users who have interest and have interacted with their products in Tokopedia.

- 2. How to sign up for Facebook Business Manager? You can register via link <u>https://business.facebook.com</u>. Make sure you have login into Facebook account then follow <u>the steps to register and create Business Manager account</u>.
- 3. Can Tokopedia share first party audience (custom audience)?

In order to maintain the privacy data of all Tokopedia users, *sharing custom audience* can't be done. Your can only use audiences that Tokopedia has shared, namely audiences who have interacted with your products & stores on Tokopedia.

### Frequently Asked Questions (FAQ) - Campaign

#### 1. What is the difference between Prospecting and Retargeting?

**Prospecting** is the way of finding new potential customers who have not interacted with your brand before. The goal is to expand your reach and attract new people who may be interested in your products or services. Meanwhile **Retargeting** (also known as remarketing) focuses on people who have already interacted with your brand in some way but have not completed the desired action (e.g., purchase, signup, etc.).

#### 2. How much is the ideal budget to run CPAS Campaign?

There is no ideal budget of running CPAS campaign, but for campaign wise, we suggest to not use budget under IDR 100k per day so your campaign can be optimise and run well.

#### 3. What to do if the CPAS campaign not perform?

- a. Review your Targeting Audience → Please make sure that your target audience is not too broad and not too narrow. If the audience is too broad, you may be reaching people who are not interested in your product. If it's too narrow, you might not be getting enough audience.
- b. Adjust Budget → Please use the sufficient amount of budget. The budget that is too small will make your campaign can't perform well.
- c. **Optimize Creative Assets** → Make sure your creative is already contain the promo and any other promotional offer that you have on your store.

### **Frequently Asked Questions (FAQ) - Catalog**

#### 1. My Product is not updated. What should I do?

Reach your AM or email us at tokopedia.collaborativeads@bytedance.com with this detail provided:

- Screenshot/Screen record of the issue
- Shop ID

4.

- Shop Link
- Product ID that has issue (if you can't find it, please provide us the product link)

#### 2. What if I have less than 20 SKU?

You can try to make bundling product to add more SKU.

#### What if I make too many catalogs? Can I remove it?

3. Yes you can! Please reach to your AM or email us at <u>tokopedia.collaborativeads@bytedance.com</u> and provide us the catalog name that you want to remove.

#### Can I make more than 1 catalog?

In order to maintain the CPAS performance and history, we suggest that you can use one catalog.

#### 5. I change my agency, can I share my existing catalog to my new agency?

Unfortunately no. One catalog only belong to one Business Manager (BM). if you have new agency, you can ask to create the catalog in Tokopedia Seller Dashboard.

## Reach More Buyers with Tokopedia Facebook CPAS!

Reach us at

tokopedia.collaborativeads@bytedance.com

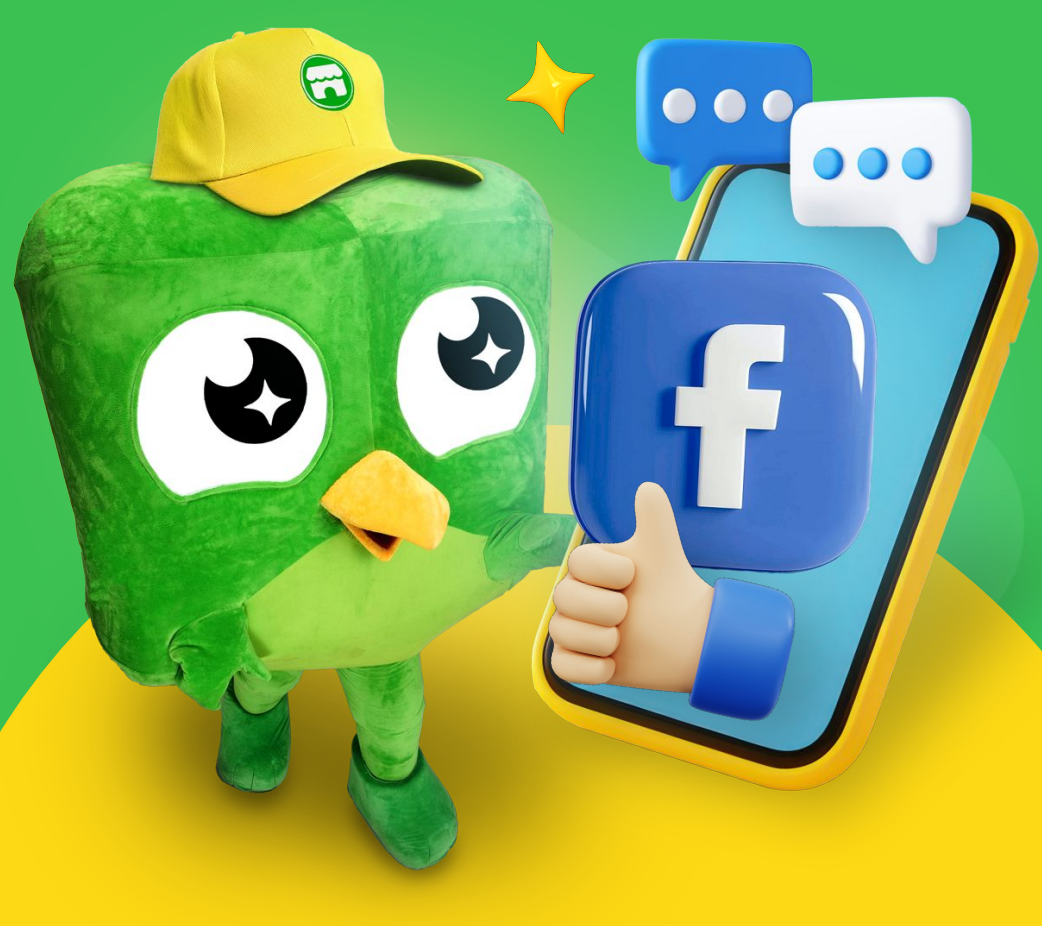